# EM3568 Debian10 User Manual

V1.0

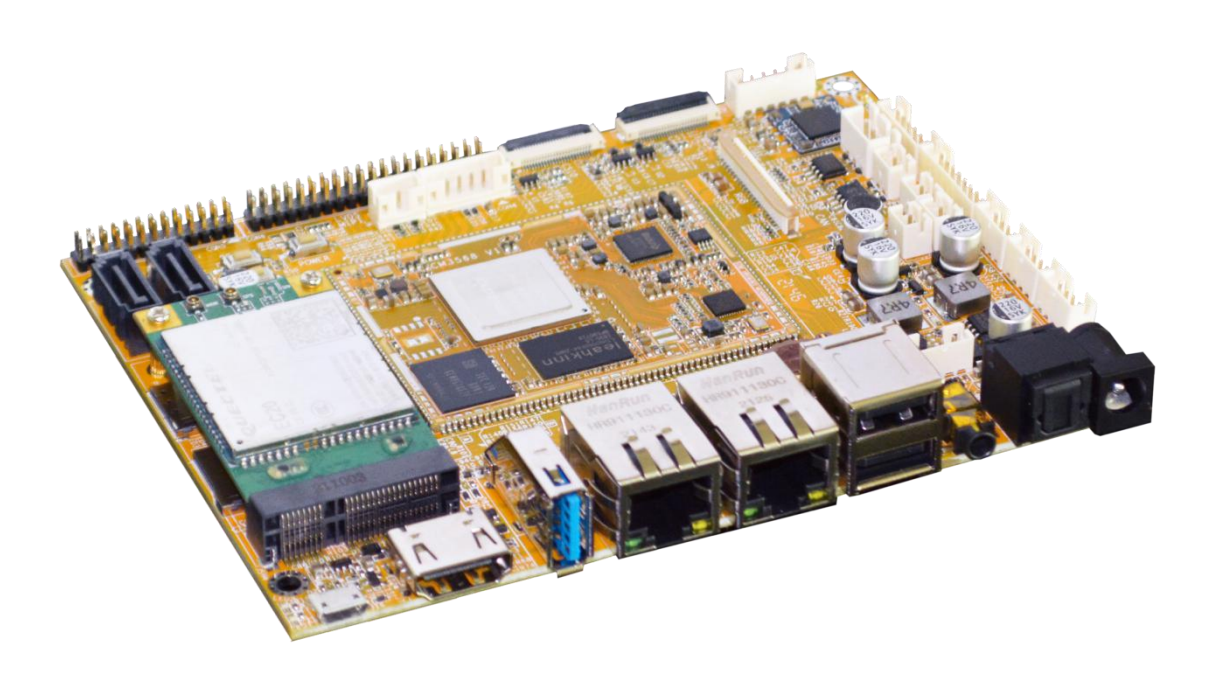

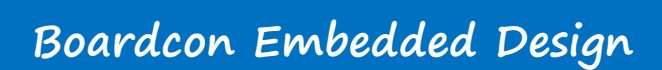

www.boardcon.com

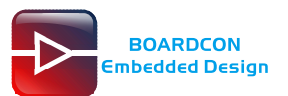

### 1. Introduction

### 1.1. About this Manual

This manual is intended to provide the user with an overview of the board and benefits, complete features specifications, and set up procedures. It contains important safety information as well.

### 1.2. Feedback and Update to this Manual

To help our customers make the most of our products, we are continually making additional and updated resources available on the Boardcon website (<u>www.boardcon.com</u>, <u>www.armdesigner.com</u>). These include manuals, application notes, programming examples, and updated software and hardware. Check in periodically to see what's new!

When we are prioritizing work on these updated resources, feedback from customers is the number one influence, If you have questions, comments, or concerns about your product or project, please no hesitate to contact us at <a href="mailto:support@armdesigner.com">support@armdesigner.com</a>.

### 1.3. Limited Warranty

Boardcon warrants this product to be free of defects in material and workmanship for a period of one year from date of buy. During this warranty period Boardcon will repair or replace the defective unit in accordance with the following process:

A copy of the original invoice must be included when returning the defective unit to Boardcon. This limited warranty does not cover damages resulting from lighting or other power surges, misuse, abuse, abnormal conditions of operation, or attempts to alter or modify the function of the product.

This warranty is limited to the repair or replacement of the defective unit. In no event shall Boardcon be liable or responsible for any loss or damages, including but not limited to any lost profits, incidental or consequential damages, loss of business, or anticipatory profits arising from the use or inability to use this product.

Repairs make after the expiration of the warranty period are subject to a repair charge and the cost of return shipping. Please contact Boardcon to arrange for any repair service and to obtain repair charge information.

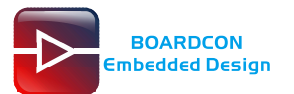

## **Revision History**

| Ver  | Description     | Author     | Date       |
|------|-----------------|------------|------------|
| V1.0 | Initial version | Zhou Lijun | 2022-04-11 |

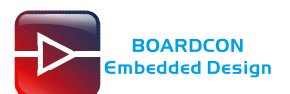

## Content

| 1 EM3568 Introduction                 | 4  |
|---------------------------------------|----|
| 2 Compiler Environment                | 5  |
| 2.1 Vmware10.0+ubuntu18.04            | 5  |
| 2.2 Install Tools                     | 5  |
| 3 Compile Source                      | 6  |
| 4 Images Operation                    | 6  |
| 4.1 Pack Image                        | 6  |
| 4.2 Unzip Firmware                    | 9  |
| 5 Install Tools                       | 11 |
| 5.1 Install CP2102 Driver             | 11 |
| 5.2 Install Rockchip Driver Assistant |    |
| 5.3 Install Serial Terminal Tool      | 13 |
| 6 Burn Images                         |    |
| 7 Debian Application                  |    |
| 7.1 Display                           |    |
| 7.2 SD Card                           |    |
| 7.3 USB Host                          | 19 |
| 7.4 Audio Player                      |    |
| 7.5 Record                            |    |
| 7.6 Ethernet                          | 23 |
| 7.7 RTC                               |    |
| 7.8 WiFi                              | 25 |
| 7.9 Bluetooth                         | 27 |
| 7.10 CAN                              |    |
| 7.11 RS485                            |    |
| 7.12 RS232                            |    |
| 7.13 SATA                             |    |
| 7.14 4G                               |    |
| 7.15 GPS                              |    |

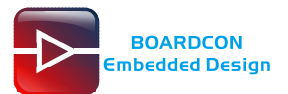

# **1 EM3568 Introduction**

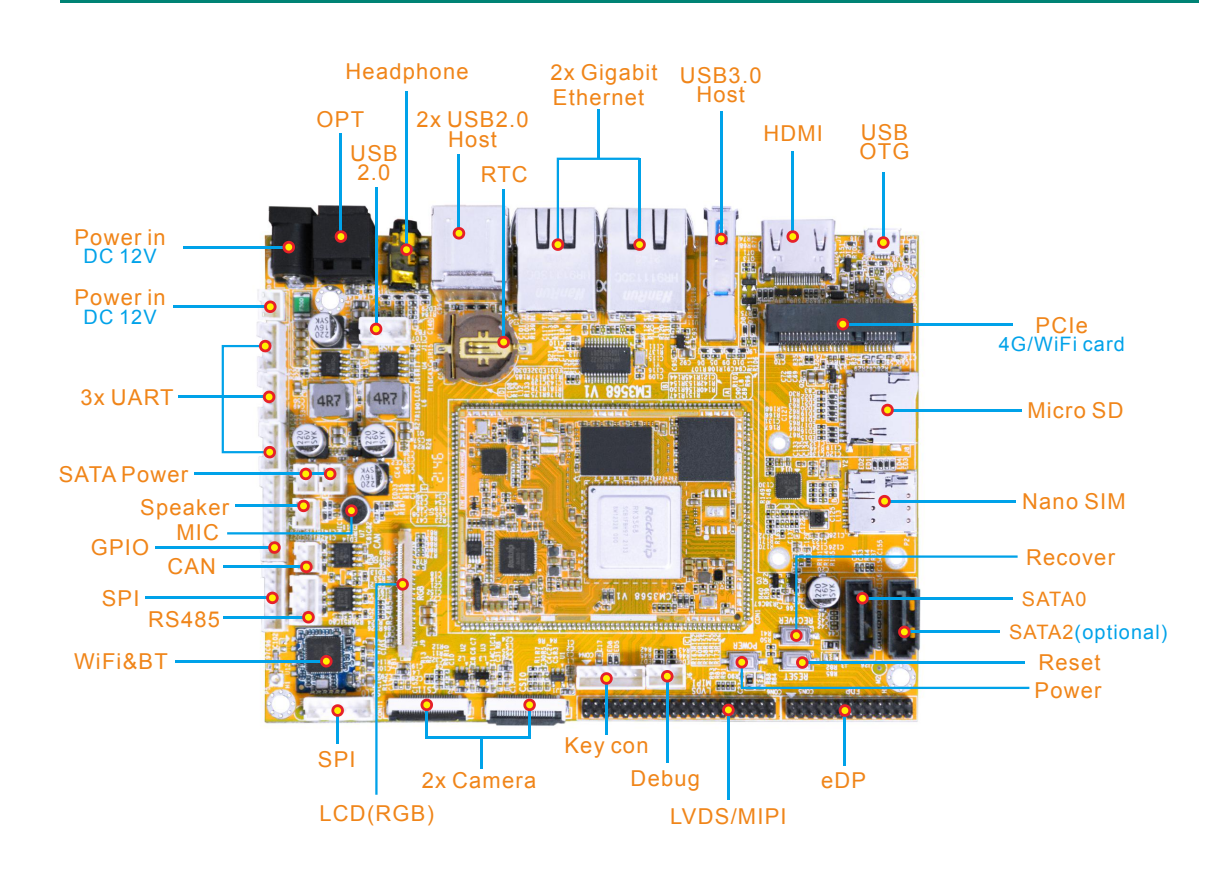

|              | Specifications                                                                                                    |
|--------------|----------------------------------------------------------------------------------------------------|
| CPU          | Rockchip RK3568 Quad-core Cortex-A55 @ up to 2.0 GHz                                                                                                    |
| GPU          | ARM Mali-G52 GPU with support for OpenGL ES 1.1/2.0/3.2, OpenCL 2.0, Vulkan 1.1                                                                                                    |
| NPU          | 0.8 TOPS                                                                                                    |
| Storage      | 8GB eMMC flash (up to 128GB)<br>MicroSD card slot<br>2x SATA3.0 (SATA2 shared with PCIe2.0)                                                                                                    |
| Power Supply | 12V/3A DC input jack                                                                                                    |
| USB          | 1x USB OTG 2.0<br>3x USB Host 2.0 (USB-AF or 4-pin connector)<br>1x USB 3.0                                                                                                    |
| Connectivity | 2x Gigabit Ethernet RJ45 ports via Realtek RTL8211F-CG controller<br>2.4G WiFi (802.11b/g/n) with Bluetooth 4.0<br>PCIe socket with Nano SIM card port to support 4G modules (PCIe socket integrated<br>PCIe2.0 for WiFi Card) |

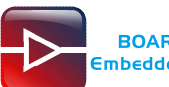

|                  | 1x Serial port for debug, 3-pin connector                               |
|------------------|-------------------------------------------------------------------------|
| Serial           | 3x UART, 4-pin connectors                                               |
|                  | 1x RS485, 3-pin connector                                               |
|                  | HDMI 2.0, 4Kp60                                                         |
| Video            | MIPI DSI/LVDS, 1080p60 (40-pin header)                                  |
| Video            | EDP 1.3, 2560x1600@60Hz (30-pin header)                                 |
|                  | RGB, up to 1920x1080@60Hz (40-pin FPC connector)                        |
|                  | 3.5mm audio I/O jack                                                    |
|                  | 8-channel audio via HDMI                                                |
| Audio            | SPDIF out                                                               |
|                  | Speaker (2-pin connector)                                               |
|                  | MIC                                                                     |
| Camera(optional) | 2x MIPI Cameras, 24-pin FPC connector.                                  |
| Keve             | Recover Reset Power                                                     |
| iteys            |                                                                         |
| Other features   | RTC with battery connector; GPIO&I2C CAN; Key connector(PWM3_IR/Reset / |
| Other leatures   | Recover /Power)                                                         |
| Dimension        | Based board - 135mm x 100mm; CPU module - 45mm x 60mm                   |

# 2 Compiler Environment

## 2.1 Vmware10.0+ubuntu18.04

Install Vmware10.0 in windows OS, and then install ubuntu18.04 in VMware to compile. Please visit the official website <u>http://www.ubuntu.com/</u> to download and install ubuntu operating system. Note: Debian should be complied by ubuntu 64bit OS.

## 2.2 Install Tools

PC OS: ubuntu system

Network: online

Permission: root

\$ sudo apt-get install build-essential zlib1g-dev flex libx11-dev gperf libncurses5-dev bison lsb-core lib32z1-dev g++-multilib lib32ncurses5-dev uboot-mkimage g++-4.4-multilib repo git ssh make gcc libssl-dev liblz4-tool expect g++ patchelf chrpath gawk texinfo chrpath diffstat binfmt-support qemu-user-static live-build bison flex fakeroot cmake gcc-multilib g++-multilibdevice-tree-compiler python-pip ncurses-dev pyelftools unzip

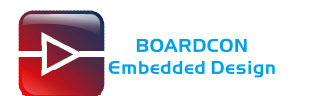

## 3 Compile Source

Step 1, unzip the source and set the compile board

\$ tar xvf sdk-1.1.tar.gz
\$ cd sdk-1.1

Step 2, compile uboot

\$ ./build.sh uboot

Step 3, compile kernel

\$ /build.sh kernel

Debian10 kernel.img and resource.img are included in boot.img

Step 4, compile recovery

\$ ./build.sh recovery

### Step 5, compile Debian

\$ sudo apt-get install binfmt-support qemu-user-static live-build

\$ sudo dpkg -i ubuntu-build-service/packages/\*

\$ sudo apt-get install -f

\$ RELEASE=buster TARGET=desktop ARCH=arm64 ./mk-base-debian.sh

- \$ VERSION=debug ARCH=arm64 ./mk-rootfs-buster.sh
- \$./mk-image.sh

After compile, you will get the linaro-rootfs.img image in the debian directory.

### Step 6, Generated image file

\$ ./mkfirmware.sh

\$ ./build.sh updateimg (packaged in the update.img)

\$ cd rockdev

\$ Is

The update.img are generated in current directory.

## 4 Images Operation

## 4.1 Pack Image

Step 1, copy all the files in debian directory rockdev to the windows RKDevTool/rockdev/Image

Step 2, enter RKDevTool/rockdev/, double-click to run mkupdate.bat.

Step 3, the update.img will be generated in rockdev directory.

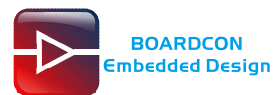

| CD ► EM3568 ► debian ► To | ols 🕨 RKDevTool 🕨 rockd | ev 🕨 Image       | - 4       |
|---------------------------|-------------------------|------------------|-----------|
| 工具(T) 帮助(H)               |                         |                  |           |
| 共享 ▼ 新建文件夹                |                         |                  |           |
| 名称                        | 修改日期                    | 类型               | 大小        |
| 🕑 boot.img                | 2022/4/22 12:15         | 光盘映像文件           | 22,378 KB |
| MiniLoaderAll.bin         | 2022/4/22 12:15         | KuaiZipMount.bin | 455 KB    |
| 💽 misc.img                | 2022/4/22 12:15         | 光盘映像文件           | 48 KB     |
| 🙆 oem.img                 | 2022/4/22 12:18         | 光盘映像文件           | 17,408 KB |
| 📋 parameter.txt           | 2022/4/22 12:15         | 文本文档             | 1 KB      |
| 🛃 recovery.img            | 2022/4/22 12:15         | 光盘映像文件           | 29,125 KB |
| 📑 rootfs.img              | 2022/4/22 12:18         | 光盘映像文件           | 3,668,956 |
| 🕑 uboot.img               | 2022/4/22 12:15         | 光盘映像文件           | 4,096 KB  |
| 🕑 userdata.img            | 2022/4/22 12:18         | 光盘映像文件           | 5,120 KB  |

EM3568 + debian + Tools + RKDevTool + rockdev +

▼ 4 搜索 rockdev

i(V) 工具(T) 帮助(H)

包含到库中 ▼ 共享 ▼ 新建文件夹

| 名称                     | 修改日期            | 类型          | 大小     |
|------------------------|-----------------|-------------|--------|
| 🌗 Image                | 2022/4/22 14:44 | 文件夹         | Ĩ      |
| AFPTool.exe            | 2021/8/25 20:23 | 应用程序        | 229 KB |
| 🚳 mkupdate.bat         | 2021/8/25 20:23 | Windows 批处理 | 1 KB   |
| package-file           | 2021/8/25 20:23 | 文件          | 1 KB   |
| 🚳 px3se-mkupdate.bat   | 2021/8/25 20:23 | Windows 批处理 | 1 KB   |
| px3se-package-file     | 2021/8/25 20:23 | 文件          | 1 KB   |
| 🚳 px30-mkupdate.bat    | 2021/8/25 20:23 | Windows 批处理 | 1 KB   |
| px30-package-file      | 2021/8/25 20:23 | 文件          | 1 KB   |
| recover-script         | 2021/8/25 20:23 | 文件          | 1 KB   |
| 🚳 rk312x-mkupdate.bat  | 2021/8/25 20:23 | Windows 批处理 | 1 KB   |
| rk312x-package-file    | 2021/8/25 20:23 | 文件          | 1 KB   |
| 🚳 rk356x-mkupdate.bat  | 2021/8/25 20:23 | Windows 批处理 | 1 KB   |
| rk356x-package-file    | 2021/8/25 20:23 | 文件          | 1 KB   |
| 🚳 rk1808-mkupdate.bat  | 2021/8/25 20:23 | Windows 批处理 | 1 KB   |
| rk1808-package-file    | 2021/8/25 20:23 | 文件          | 1 KB   |
| 🚳 rk3036-mkupdate.bat  | 2021/8/25 20:23 | Windows 批处理 | 1 KB   |
| rk3036-package-file    | 2021/8/25 20:23 | 文件          | 1 KB   |
| 🚳 rk3128h-mkupdate.bat | 2021/8/25 20:23 | Windows 批处理 | 1 KB   |
| rk3128h-package-file   | 2021/8/25 20:23 | 文件          | 1 KB   |

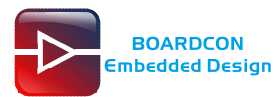

| 📾 Android Firmware Package Tool v1.65                                                                                                    |
|----------------------------------------------------------------------------------------------------|
| 当文件已存在时,无法创建该文件。                                                                                                    |
| E:\CD\EM3568\debian\Tools\RKDevTool\rockdev>Afptool -pack ./ Image\update.img<br>Android Firmware Package Tool v1.65<br>PACKAGE                                                                                                    |
| Add file: .\package-file done.offset=0x800.size=0x332.userspace=0x1<br>Add file: .\Image/MiniLoaderAll.bin<br>Odd file: .\Image/MiniLoader011 bin done.offset=0x1000 size=0x219s0 userspace=0x1                                                               |
| e4<br>Add file: .\Image/parameter.txt<br>Add file: .\Image/parameter.txt                                                                                                    |
| Add file: .\Image/uboot.img<br>Add file: .\Image/uboot.img<br>Add file: .\Image/uboot.img done,offset=0x73800,size=0x400000,userspace=0x801                                                                                                    |
| Add file: .\Image/boot.img<br>Add file: .\Image/boot.img done,offset=0x474000,size=0x15da600,userspace=0x2bb5<br>Add file: .\Image/rootfs.img<br>Add file: .\Image/rootfs.img                                                                                 |
| bfdef<br>Add file: .\Image/recovery.img<br>Add file: .\Image/recovery.img                                                                                                    |
| Add file: .\Image/oem.img<br>0dd file: .\Image/oem.img<br>0dd file: .\Image/oem.img                                                                                                    |
| Add file: .\Image/userdata.img                                                                                                    |
| adi<br>Add CRC                                                                                                    |
| OK                                                                                                    |
| c: <pre>CD <ensses (1001s="" <cockdev="" <kkbe01001="" <uebian="">kk1magenaker.exe =kk3568 1mage <inii ************************************<="" -os_type:androidos="" <update.img="" image="" l="" oaderall.bin="" td="" update.img=""></inii></ensses></pre> |
| Generating new image, please wait<br>Writing head info<br>Writing boot file                                                                                                    |
| Writing firmware<br>Generating MD5 data<br>MD5 data generated successfully!                                                                                                    |
| New image generated successfully!<br>E:\CD\EM3568\debian\Tools\RKDevTool\rockdev>rem update.img is new format. Image\                                                                                                    |
| update.img is old format, so delete older format                                                                                                    |
| E: \CD\EM3568\debian\Tools\RKDevTool\rockdev>pause                                                                                                    |
| 请按任意键继续                                                                                                    |

| EM3568 🔸 debian 🔸 Tools 🔸 RKDevToo | I ▶ rockdev ▶   | <b>- - f - f </b> | 搜索 rockdev |
|------------------------------------|-----------------|----------------------------------------------------------------------------------------------------|------------|
| (V) 工具(T) 帮助(H)                    |                 |                                                                                                    |            |
| ▼ 共享 ▼ 新建文件夹                       |                 |                                                                                                    |            |
| 名称                                 | 修改日期            | 类型                                                                                                    | 大小         |
| rv1126_rv1109-package-file-tb      | 2021/8/25 20:23 | 文件                                                                                                    | 1 KB       |
| rv1126 rv1109-package-file-uvc     | 2021/8/25 20:23 | 文件                                                                                                    | 1 KB       |
| 🕑 update.img                       | 2022/4/22 14:53 | 光盘映像文件                                                                                                    | 3,748,009  |

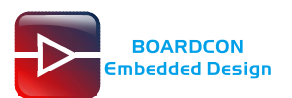

## 4.2 Unzip Firmware

Unzip Firmware in windows.

Step1, open RKDevTool.exe (Path:RKDevTool\_Release\RKDevTool.exe)

| RKDevTool v2.91 Download Image   Upgrade Firmware   Advanced Function                                                                                                    |                                                                                                    |
|----------------------------------------------------------------------------------------------------|----------------------------------------------------------------------------------------------------|
| Boot         Firmware         ReadFlashID       ReadFlashInfo         TestDevice       ResetDevice         Go Maskrom         ClearSn       DetectSecure         ExportImage       EraseLBA         Start         Count: | Download          Unpack         ReadCapability       1. FLASH         2. FMMC       3. SD         3. SD       4. SDI         5. SPTNOR       6. SPTNATD         7. FAM       7. FAM         9. SATA       10. PCIE |
| No Devices Found                                                                                                    |                                                                                                    |

Step 2, click Advanced Function -> Firmware, select update.img. Click Unpack to Unzip.

| RKDevTool v2.91           | pgrade Firmware 🛛        | dvanced Function           | ]1                               |                                                                             |  |
|---------------------------|--------------------------|----------------------------|----------------------------------|-----------------------------------------------------------------------------|--|
| Boot:<br>Firmware E: \0   | CD\EM3568\debian\I       | mage\4.6\update.           |                                  | Download                                                                    |  |
| ReadFlashID<br>TestDevice | ReadFlashInfo            | ReadChipInfo<br>Go Maskrom | ReadCapability<br>Switch Storage | 1. FIAST<br>2. EMMC<br>3. SD<br>4. SD1<br>5. SPINOR<br>6. SFINAND<br>7. BAM |  |
| ClearSn<br>Exportimage    | DetectSecure<br>EraseLBA | ExportComLog<br>EraseAll   | t Selected Stora                 | 8. USB<br>9. SATA<br>10. PCIE                                               |  |
| Start:<br>Count:          |                          |                            |                                  |                                                                             |  |
| No                        | Devices Fo               | ound                       |                                  |                                                                             |  |

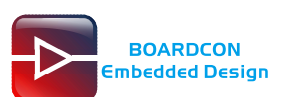

| wnload Image   Upgrade Firmware   Advanced Function                                | Start to unpack union firmware |
|------------------------------------------------------------------------------------|--------------------------------|
| Boot Download                                                                      |                                |
| Firmware E:\CD\EM3568\debian\Image\4.6\update.img Unpack                           |                                |
| ReadFlashID ReadFlashInfo ReadChipInfo ReadCapability 1. FIASH<br>2. EMMC<br>3. Sh |                                |
| TestDevice ResetDevice Go Maskrom Switch Storage 6. STRAND<br>7 RAM                |                                |
| ClearSn DetectSecure ExportComLog t Selected Stora SATA                            |                                |
| Exportimage EraseLBA EraseAll                                                      |                                |
| Start                                                                              |                                |
| Count:                                                                             |                                |

### Step 3, Unpack finish as follow:

| KKDevTool v2.91                                                                                                    |                                                                                                    |
|----------------------------------------------------------------------------------------------------|----------------------------------------------------------------------------------------------------|
| Download Image       Upgrade Firmware       Advanced Function         Boot:        Download         Firmware       E: \CD\EM3568\debian\Image\4.6\update.img        Unpack         ReadFlashID       ReadFlashInfo       ReadChipInfo       ReadCapability       1. FLASH         TestDevice       ResetDevice       Go Maskrom       Switch Storage       5. SPINOR         ClearSn       DetectSecure       ExportComLog       t Selected Stora       9. SATA         10.       PCLE         Start:           Count:        No       Devices | Start to unpack union firmware<br>Unpack union firmware ok<br>Start to unpack android firmware<br>Unpack android firmware ok, store in the output dir of tool |

The unzip files will be generated in **\RKDevTool\RKDevTool\_Release\Output\Android\Image** directory.

| Tools + RKDevTool + RKDevToo | l_Release ► Output ► An | droid 🕨 Image    | <b>-</b> 49 |
|------------------------------|-------------------------|------------------|-------------|
| ) 工具(T) 帮助(H)                |                         |                  |             |
| 共享 ▼ 新建文件夹                   |                         |                  |             |
| 名称                           | 修改日期                    | 类型               | 大小          |
| 🙆 boot.img                   | 2022/4/22 12:15         | 光盘映像文件           | 22,378 KB   |
| MiniLoaderAll.bin            | 2022/4/22 12:15         | KuaiZipMount.bin | 455 KB      |
| 🕑 misc.img                   | 2022/4/22 12:15         | 光盘映像文件           | 48 KB       |
| 🙆 oem.img                    | 2022/4/22 12:18         | 光盘映像文件           | 17,408 KB   |
| parameter.txt                | 2022/4/22 12:15         | 文本文档             | 1 KB        |
| 🛃 recovery.img               | 2022/4/22 12:15         | 光盘映像文件           | 29,125 KB   |
| i rootfs.img                 | 2022/4/22 12:18         | 光盘映像文件           | 3,668,956   |
| 📑 uboot.img                  | 2022/4/22 12:15         | 光盘映像文件           | 4,096 KB    |
| 🕑 userdata.img               | 2022/4/22 12:18         | 光盘映像文件           | 5,120 KB    |

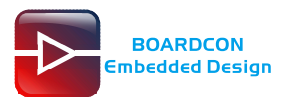

# **5 Install Tools**

## 5.1 Install CP2102 Driver

Plug the USB-to-UART cable CP2102 to the PC, unzip CP2102WIN7.rar on Windows, then click preInstaller.exe to install

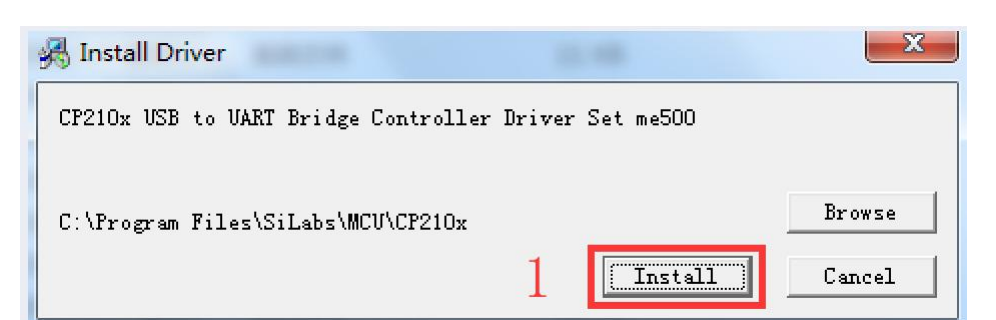

| 🗄 Install Drive | r           |                    |           |         | X        |
|-----------------|-------------|--------------------|-----------|---------|----------|
| CP210x USB to   | VART Bridg  | ge Controller      | Driver Se | t me500 |          |
| C:\Program Fi   | les\SiLabs\ | MCV\CP210x         |           |         | Browse   |
|                 | PreInstall  | er<br>Installation | Successfu |         | <u> </u> |
|                 |             |                    | 确定        |         |          |

Now the device will be listed under Device Manager -> PORTS with unique serial port assigned

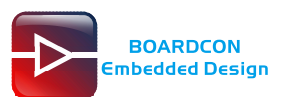

## 5.2 Install Rockchip Driver Assistant

Path: DriverAssitant\_v5.1.1/DriverInstall.exe

| RK Driver Assitant | X              |
|--------------------|----------------|
| Install Driver     | hinstall Drive |
|                    |                |

| RK Dri | ver Assitant   |                |
|--------|----------------|----------------|
|        | Install Driver | uinstall Drive |
|        |                |                |

After the installation is complete, connect the board and PC with Micro USB cable and press the "Recover" key and hold then power the board, in *Computer Management* can see the following information:

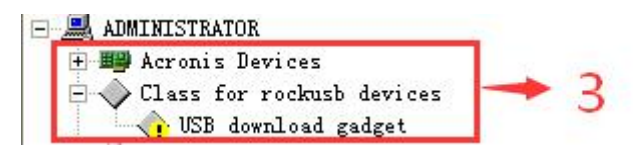

The WINDOW will pop up found New Hardware Wizard dialog box, choose to install from the specified location, and then select \DriverAssitant\_v5.11\DriverAssitant\_v5.1.1\ADBDriver.

After the installation is complete in *Computer Management* can see the following information:

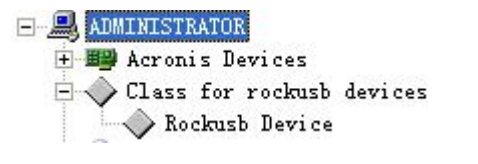

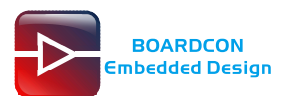

## **5.3 Install Serial Terminal Tool**

The serial terminal SecureCRT is used for debugging. It can be used directly after decompression.

Open SecureCRT.exe after copy to PC (path: tools\windows\SecureCRT.exe), then click the icon **Quick Connect** to config

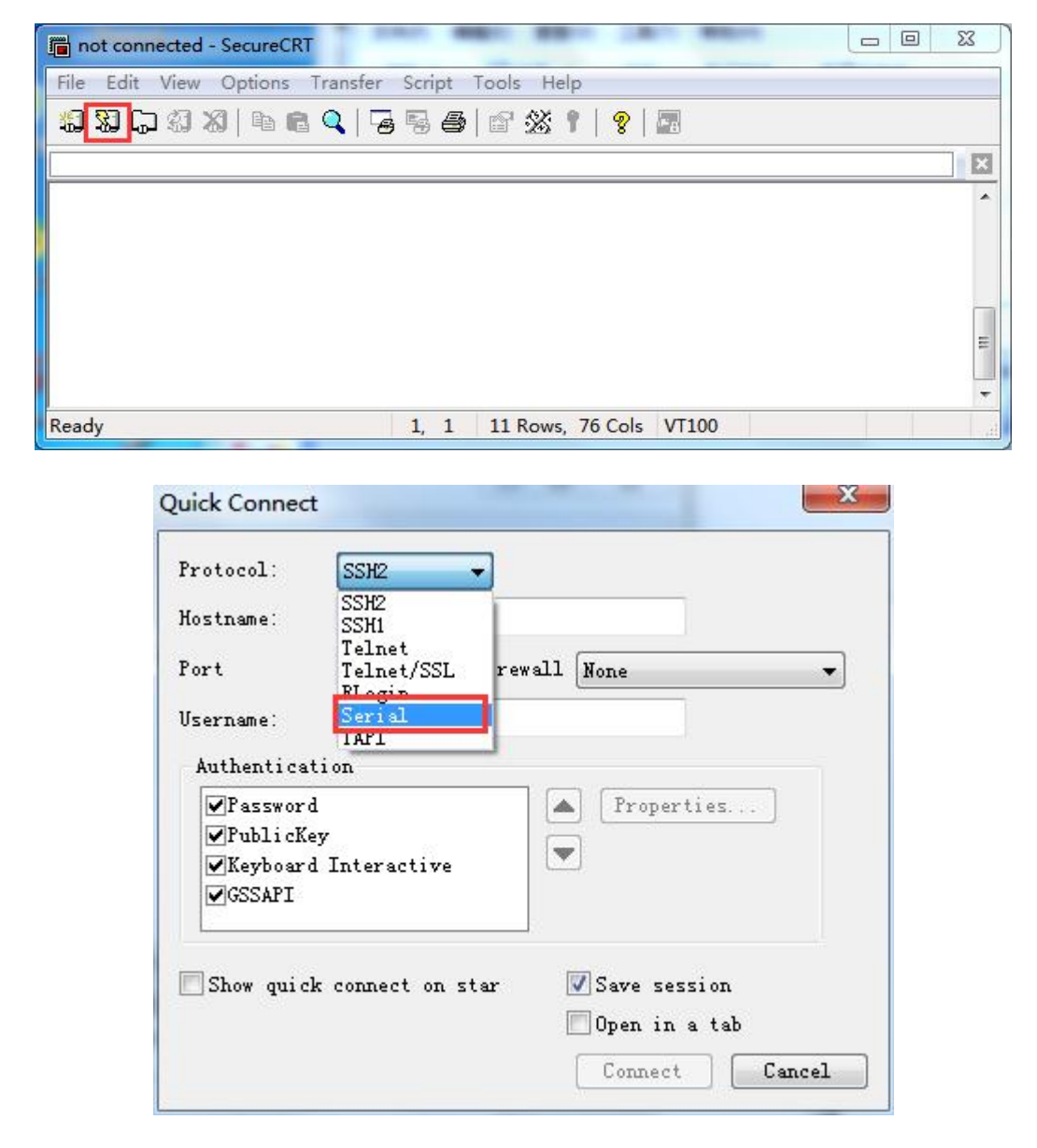

Set the parameters as follow: **Protocol**: Serial **Port**: To be specified by user PC **Baud rate**: 1500000 Please check XON/XOFF not selected

Check Save session is selected

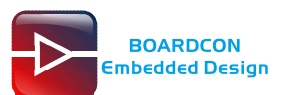

| Quick Conr                                                              | nect                                                  | $\mathbf{X}$  |
|-------------------------------------------------------------------------|-------------------------------------------------------|---------------|
| Protocol:<br>Port:<br>Baud rate:<br>Data bits:<br>Parity:<br>Stop bits: | Serial<br>COM2 ✓<br>1500000 ✓<br>8 ✓<br>None ✓<br>1 ✓ | User com port |
| Show quick                                                              | connect on startup                                    | Save session  |

### After all, click connect

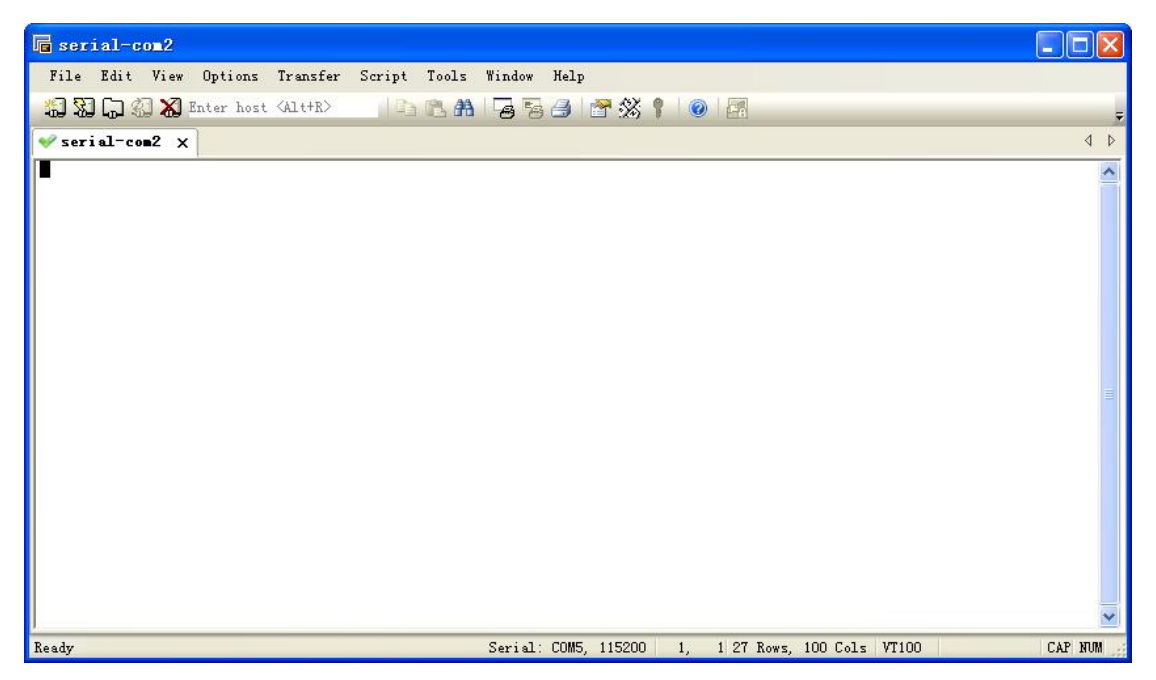

**Illusion**: If open more than one serial terminal tools, and they use the same serial port, there will be reported **the port is busy**.

**Solution**: Turn off the serial tool that unnecessary.

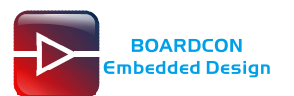

# 6 Burn Images

Step 1, unzip **RKDevTool.zip** on Windows.

| Sten 2 | open <b>RKDevTool exe</b>  | (Path RKDevTool | Release RKDevTool ever |
|--------|----------------------------|-----------------|------------------------|
| Siep Z | , open <b>RRDevidonese</b> | Falli.NNDEVI001 | NEIEASE INNUEVIUUI.EKE |

| ¥   |        | Storage | Address    | Name      | Path                             |  |  |  |  |
|-----|--------|---------|------------|-----------|----------------------------------|--|--|--|--|
| L I |        |         | 0x00000000 | Loader    | \rockdev\Image\MiniLoaderAll.bin |  |  |  |  |
| 2   | V      |         | 0x00000000 | Parameter | \rockdev\Image\parameter.txt     |  |  |  |  |
| 3   | ~      |         | 0x00004000 | Uboot     | \rockdev\Image\uboot.img         |  |  |  |  |
| ŧ   | ~      |         | 0x00006000 | Misc      | \rockdev\Image\misc.img          |  |  |  |  |
| 5   | ~      |         | 0x00008000 | Boot      | \rockdev\Image\boot.img          |  |  |  |  |
| 3   | ~      |         | 0x00018000 | Recovery  | \rockdev\Image\recovery. img     |  |  |  |  |
| 7   |        |         | 0x00028000 | Backup    |                                  |  |  |  |  |
| 3   | ~      |         | 0x00038000 | rootfs    | \rockdev\Image\linaro-rootfs.img |  |  |  |  |
| 9   | ~      |         | 0x00C38000 | oem       | \rockdev\Image\oem. img          |  |  |  |  |
| 10  | ~      |         | 0x00C78000 | userdata  | \rockdev\Image\userdata.img      |  |  |  |  |
| 10  |        |         | 0x00C78000 | userdata  | \rockdev\Image\userdata.ing      |  |  |  |  |
| oad | ler Ve | r:1.01  | Run        | Switch    | Dev Partition Clear              |  |  |  |  |

Step 3, connect PC and development board with Micro USB cable, keep pressing the **Recover Key** and power the board until the windows PC shows **Found one LOADER Device**.

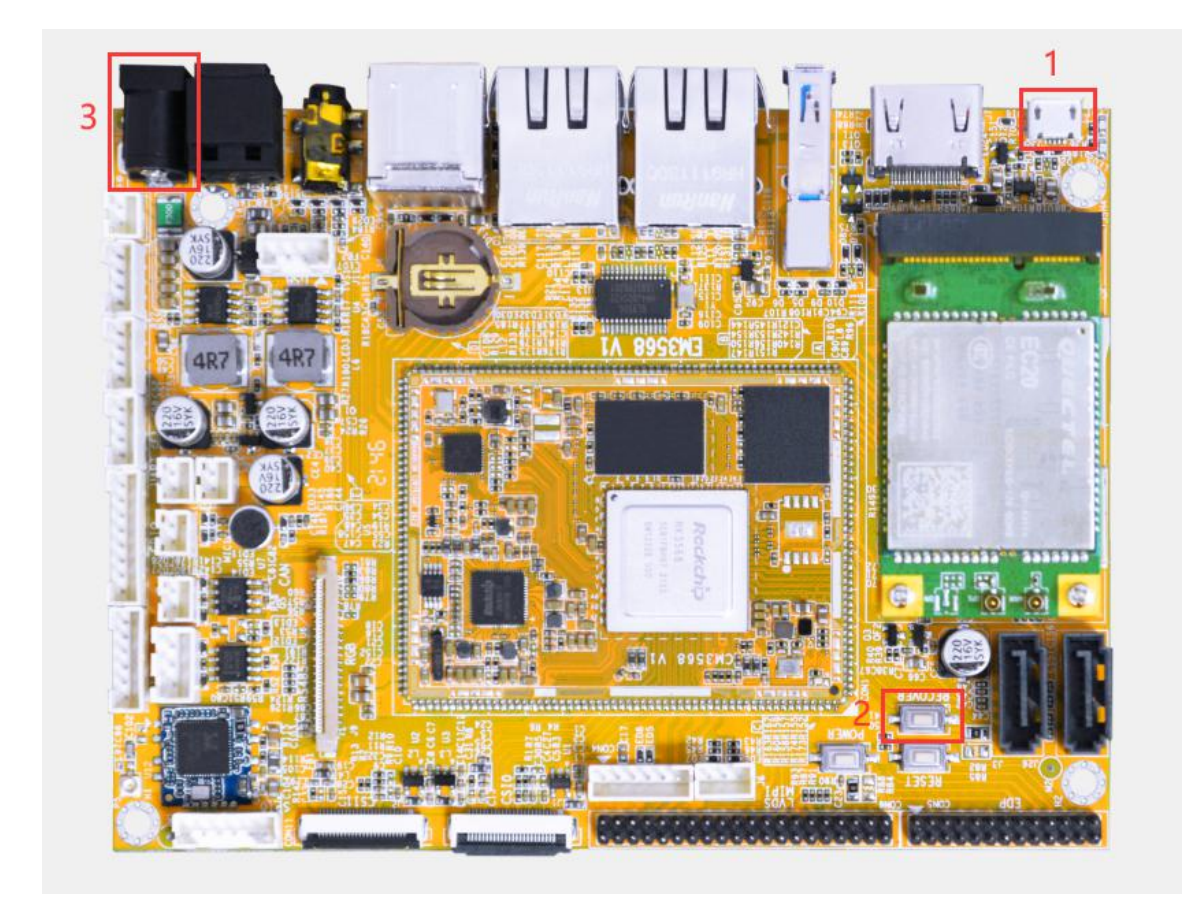

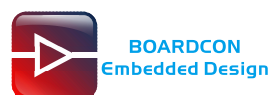

| ŧ   |          | Storage   | Address    | Name      | Path                             |  |
|-----|----------|-----------|------------|-----------|----------------------------------|--|
|     |          |           | 0x00000000 | Loader    | \rockdev\Image\MiniLoaderAll.bin |  |
|     | 1        |           | 0x00000000 | Parameter | \rockdev\Image\parameter.txt     |  |
| _   | 1        | 11        | 0x00004000 | Vboot     | \rockdev\Image\uboot.img         |  |
| _   | ~        | 31        | 0x00006000 | Misc      | \rockdev\Image\misc.img          |  |
|     | ~        |           | 0x00008000 | Boot      | \rockdev\Image\boot.img          |  |
|     | <b>V</b> |           | 0x00018000 | Recovery  | \rockdev\Image\recovery.img      |  |
|     |          |           | 0x00028000 | Backup    |                                  |  |
|     |          |           | 0x00038000 | rootfs    | \rockdev\Image\linaro-rootfs.img |  |
| Ε.) | <b>V</b> |           | 0x00C38000 | oem       | \rockdev\Image\oem.img           |  |
| 0   | <b>V</b> |           | 0x00C78000 | userdata  | \rockdev\Image\userdata.img      |  |
| oa  | der Vi   | er:1.01 [ | Run        | Switch    | Dev Partition Clear              |  |

Step 4, click Upgrade Firmware -> Firmware, select update.img. Click Upgrade to flash.

| Firmware  | Upgrade   | Switch           |              |            |        |  |  |  |
|-----------|-----------|------------------|--------------|------------|--------|--|--|--|
| 2         | 3         |                  |              |            |        |  |  |  |
| Fw Ver:   | 1.0.00    | Loader Ver:      | 1.01         | Chip Info: | RK3568 |  |  |  |
| Firmware: | E:\CD\EM3 | 568\debian\Image | e\4.6\update | e.img      |        |  |  |  |
|           |           |                  |              |            |        |  |  |  |
|           |           |                  |              |            |        |  |  |  |
|           |           |                  |              |            |        |  |  |  |
|           |           |                  |              |            |        |  |  |  |
|           |           |                  |              |            |        |  |  |  |
|           |           |                  |              |            |        |  |  |  |
|           |           |                  |              |            |        |  |  |  |

| wnload Image<br>Firmware | Upgrade Firmware Advanced Function                                                    | Test Device Start<br>Test Device Success<br>Check Chip Start<br>Check Chip Success<br>Get FlashInfo Start                                                                    |
|--------------------------|---------------------------------------------------------------------------------------|----------------------------------------------------------------------------------------------------|
| Fw Ver:<br>Firmware:     | 1.0.00 Loader Ver: 1.01 Chip Info: RK3568<br>E:\CD\EM3568\debian\Image\4.6\update.img | Get FlashInfo Success<br>Prepare IDB Success<br>Download IDB Start<br>Download IDB Start<br>Download Firmware Start<br>Download Firmware (100%)<br>Download Firmware Success |
|                          |                                                                                       |                                                                                                    |

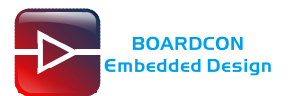

#### User can also update the firmware separately.

Step 1, Click the column on the right side for the path of the file want to flash.

Step 2, Select the checkbox on the left.

Step 3, Click "run" to flash the image.

| DevTool v2.91        |                                      |                | and the second second second second second second second second second second second second second second second |                                                                                                    |
|----------------------|--------------------------------------|----------------|----------------------------------------------------------------------------------------------------|----------------------------------------------------------------------------------------------------|
| nload Image Upgra    | de Firmware Ad                       | vanced Functio | m                                                                                                    |                                                                                                    |
|                      |                                      |                |                                                                                                    | -                                                                                                    |
| # 🗹 Storage          | Address                              | Name           | Path .1                                                                                                    |                                                                                                    |
|                      | 0x00000000                           | Loader         | \rockdev\Image\MiniLoaderAll.bin                                                                                 |                                                                                                    |
| 2                    | 0x00000000                           | Parameter      | \rockdev\Image\parameter.txt                                                                                     |                                                                                                    |
| 3 14                 | 0x00004000                           | Uboot          | \rockdev\Image\uboot. img                                                                                        |                                                                                                    |
|                      | 0x00006000                           | Misc           | \rockdev\Image\misc.img                                                                                          |                                                                                                    |
|                      | 0x00008000                           | Boot           | \rockdev\Image\boot.img                                                                                          |                                                                                                    |
|                      | 0x00018000                           | Kecovery       | \rockdev\1mage\recovery.1mg                                                                                      |                                                                                                    |
|                      | 0x00028000                           | Dackup         | Succession of the second second second                                                                           |                                                                                                    |
|                      | 0+00038000                           | TOOLIS         | wookder/Trage/com ing                                                                                            |                                                                                                    |
| 10 🔽                 | 0x00C78000                           | userdata       | \rockdev\Image\userdata.img                                                                                      |                                                                                                    |
| .oader Ver:1.01      | 3<br>Run<br>Write by Addre<br>LOADER | Switch Ss      | Dev Partition Clear                                                                                              |                                                                                                    |
| KDevTool v2.91       |                                      |                |                                                                                                    |                                                                                                    |
|                      |                                      |                |                                                                                                    |                                                                                                    |
| wnload Image   Upgre | de Firmware Ad                       | dvanced Functi | on                                                                                                    | lest Device Start<br>   Test Device Success                                                                                                    |
|                      |                                      | N              |                                                                                                    | Check Chip Start                                                                                                    |
| # 🔟 Storage          | Address                              | Name           |                                                                                                    | Get FlashInfo Start                                                                                                    |
|                      | 0000000000                           | Loader         | L. VCD VEM35555 (debian (Tools \KKDev                                                                            | Get PlashInfo Success                                                                                                    |
| 2 1                  | 0x00000000                           | l'arameter     | E:\UU\EM3568\debian\Tools\RKDev                                                                                  | Prepare IDB Start                                                                                                    |
| 3 1                  | Ux00004000                           | Uboot          | E: \UU\EM3566\debian\Tools\RKDev                                                                                 | Prepare IDB Success                                                                                                    |
| 4 / <b>V</b>         | UxU0006000                           | Misc           | E:\UU\EM3568\debian\Tools\RKDev                                                                                  | Download IDB Start                                                                                                    |
|                      | 0x00008000                           | Boot           | E:\UU\EM3568\debian\Tools\RKDev                                                                                  | Download IDB Success                                                                                                    |
|                      | 0x00018000                           | Kecovery       | E: \UU\EM3568\deb1an\Tools\RKDev                                                                                 | Wait For Loader Start                                                                                                    |
|                      | UxUUU28000                           | Backup         |                                                                                                    | Wait For Loader Success                                                                                                    |
| 8 14                 | UxU0038000                           | rootfs         | E:\UJ\EM3568\debian\Tools\RKDev                                                                                  | Test Device Start                                                                                                    |
| 9 10                 | UxUUC38000                           | oem            | E:\UJ\EM35568\deb1an\Tools\RKDev                                                                                 | Test Device Success                                                                                                    |
| Loader Ver:1.01      | Run [                                | Switch         | Dev Partition Clear                                                                                              | Start to download uboot<br>Download uboot<br>Download misc<br>Download misc<br>Start to download boot<br>Download boot<br>Start to download recovery<br>Download recovery<br>Download recovery |
| Found One            | e LOADER                             | Device         | 3-2 :LOADER                                                                                                    | Start to download rootfs<br>Download rootfs (2%)                                                                                                    |
| KDevTool v2.91       |                                      |                |                                                                                                    |                                                                                                    |
| wnload Image   Upgra | de Firmware Ad                       | dvanced Functi | on                                                                                                    | Get FlashInfo Success<br>  Prepare IDB Start                                                                                                    |
| *   🗖   84           |                                      | Ner            | Peth                                                                                                    | Prepare IDB Success<br>Download TDB Start                                                                                                    |
| + L Storage          | Address                              | Name<br>London | R \CD\RM3568\debies\Tesle\RPDess                                                                                 | Download IDB Success                                                                                                    |
| 2 🔽                  | 0x0000000                            | Paramater      | E:\CD\EM3568\debian\Tools\RKDev                                                                                  | Wait For Loader Start                                                                                                    |
| 3 🔽                  | 0x0000000                            | Uhoot          | E:\CD\EM3568\debian\Tools\RKDev                                                                                  | Wait For Loader Success                                                                                                    |
| 4 🔽                  | 0x00006000                           | Misc           | E:\CD\EM3568\debian\Tools\RKDev                                                                                  | Test Device Start                                                                                                    |
| 5 🔽                  | 0x00008000                           | Boot           | E:\CD\EM3568\debian\Tools\RKDev                                                                                  | Test Device Success                                                                                                    |
| 6 🔽                  | 0x00018000                           | Recoverv       | E:\CD\EM3568\debian\Tools\RKDev                                                                                  | Download Gpt (100%)                                                                                                    |
| 7                    | 0x00028000                           | Backup         |                                                                                                    | Start to download uboot                                                                                                    |
| 8 🔽                  | 0x00038000                           | rootfs         | E:\CD\EM3568\debian\Tools\RKDev                                                                                  | Download ubcot (100%)                                                                                                    |
| 9 🔽                  | 0x00C38000                           | oem            | E:\CD\EM3568\debian\Tools\RKDev                                                                                  | Demolard mise (100%)                                                                                                    |
| 10 🔽                 | 0x00C78000                           | userdata       | E:\CD\EM3568\debian\Tools\RKDev                                                                                  | Start to download boot                                                                                                    |
|                      |                                      |                |                                                                                                    | Download boot(100%)<br>Start to download recovery<br>Download recovery(100%)<br>Start to download rootfs<br>Download rootfs                                                                    |
| oader Ver:1.01       | Run                                  | Switch         | Dev Partition Clear                                                                                              | Jownload roots<br>Start to download oem<br>Download oem (100%)                                                                                                    |
|                      | Write by Addre                       | ess            |                                                                                                    | Start to download userdata                                                                                                    |
| N- D                 | Write by Addre                       | ess<br>und     |                                                                                                    | Start to download userdata<br>Download userdata (100%)                                                                                                    |

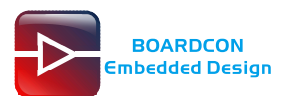

# 7 Debian Application

## 7.1 Display

Connect the board and monitor with a HDMI cable and connect a 10.1 inch LVDS LCD , then start up.

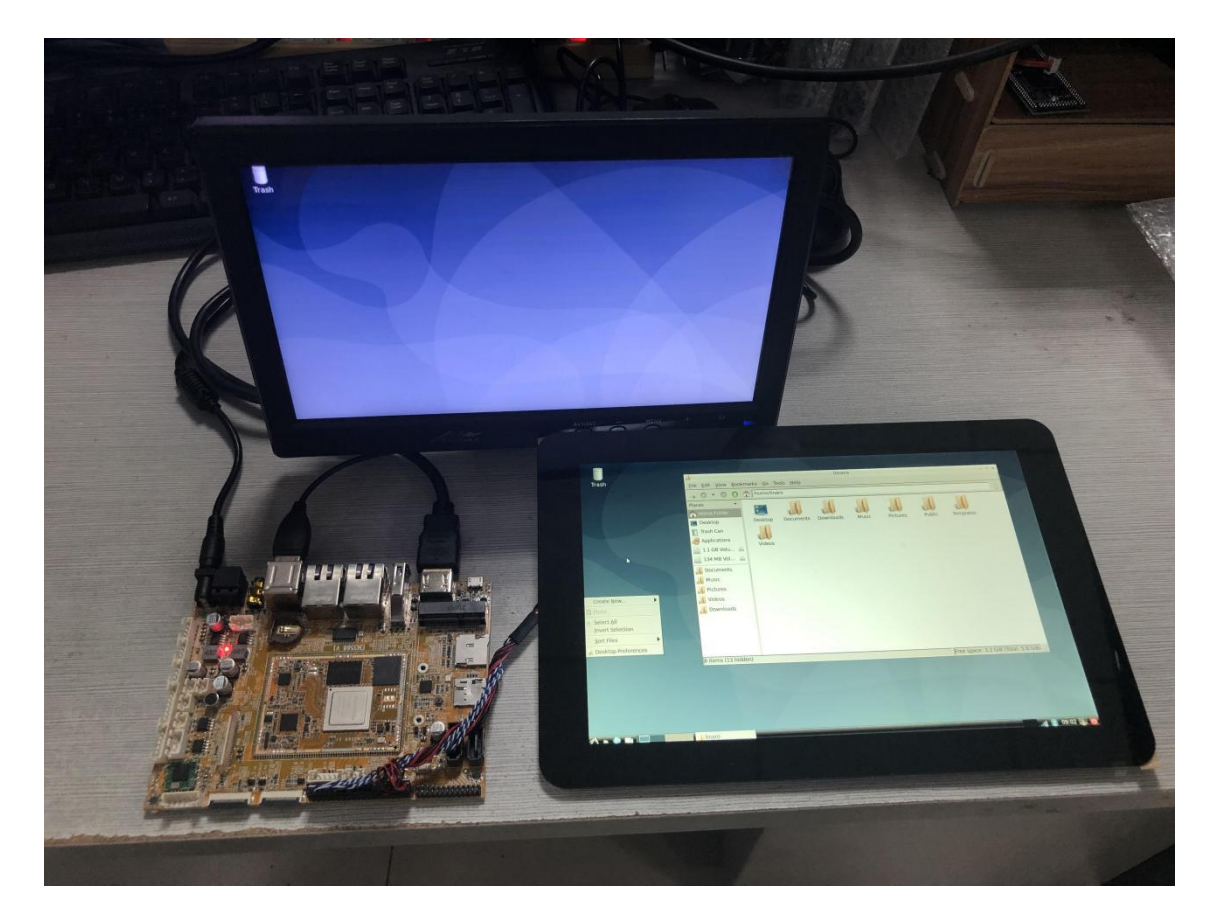

Note: The system default support HDMI and LVDS asynchronous display.

## 7.2 SD Card

EM3568 supports SD Hot-plug.

| 🕞 Serial-COM                                                                             | 5 - SecureCRT                                                                                     |                                                     |                                                 |                        |             |       | x |
|------------------------------------------------------------------------------------------|---------------------------------------------------------------------------------------------------|-----------------------------------------------------|-------------------------------------------------|------------------------|-------------|-------|---|
| File Edit V                                                                              | ew Options Transfer                                                                               | Script                                              | Tools Help                                      |                        |             |       |   |
| <b>13 2</b> C 2 3                                                                        | 3 🔊   Þi 🖻 🥰   7                                                                                  | 3 § 6                                               | 8 2 1 9                                         |                        |             |       |   |
| Serial-COM5                                                                              |                                                                                                   | o                                                   |                                                 |                        |             |       | X |
| root@linar<br>root@linar<br>16b8dcd0-9<br>7B8F-4E9B<br>root@linar<br>'4K 60甯?抱<br>Alarms | o-alip:/# cd /medi<br>o-alip:/media/lina<br>9e7-44f5-b9d9-a7b1<br>o-alip:/media/lina<br>京室櫨瑙嗛 鏃犱汉 | ia/linar<br>aro# ls<br>L9d9ffd0<br>aro# ls<br>、鏈烘媿錄 | o/<br>b 8dd906f3-1<br>7B8F-4E9B/<br>峯? 4kmee銆修c | c7a-4936-842<br>m.mp4' | 2a-20317ab5 | 52423 | • |
| Ready                                                                                    | Serial: COM3                                                                                      | 7, 33                                               | 7 Rows, 76 Col                                  | s VT100                |             | NU    | M |

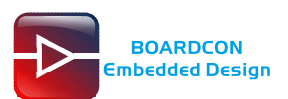

| Trash                 |                                                                                                    |  |
|-----------------------|----------------------------------------------------------------------------------------------------|--|
|                       | Removable medium is inserted       a x         Removable medium is inserted       Type of medium: digital photos         Please select the action you want to perform:       Open in File Manager |  |
|                       | ☐ Always perform this action on this media type                                                                                                    |  |
|                       |                                                                                                    |  |
| 🔨 🔹 🕒 🗉 🚺 [Accessorie | s] Removable medi                                                                                                    |  |

| <b>T</b> rash |                                                                           |                     |                                 |                                                                  |                                     |             |          | _ |   |   |               |          |
|---------------|---------------------------------------------------------------------------|---------------------|---------------------------------|------------------------------------------------------------------|-------------------------------------|-------------|----------|---|---|---|---------------|----------|
|               |                                                                           |                     |                                 |                                                                  |                                     |             |          |   |   |   |               |          |
|               | 4                                                                         |                     | 31 GB Volu                      | me                                                               |                                     |             | <u> </u> |   |   |   |               |          |
|               | <u>File Edit View Bo</u>                                                  | ookmarks <u>G</u> o | Too <u>l</u> s <u>H</u> elp     |                                                                  |                                     |             |          |   |   |   |               |          |
| _             | 0 - 0 0                                                                   | /media/lin          | naro/7B8F-4E9                   | ЭВ                                                               |                                     | 3           | »        |   |   |   |               |          |
|               | Places   Home Folder  Desktop                                             | Alarms              | Android                         | Audiobooks                                                       | DCIM                                | -           |          |   |   |   |               |          |
|               | <ul> <li>Trash Can</li> <li>Applications</li> <li>1.1 GB Volu </li> </ul> | Documents           | Download                        | LOST.DIR                                                         | Movies                              |             |          |   |   |   |               |          |
|               | 134 MB Vol 🛆                                                              | Music               | Notifications                   | Pictures                                                         | Podcasts                            |             |          |   |   |   |               |          |
|               | Documents     Music     Pictures     Videos                               | Ringtones           | System<br>Volume<br>Information | 4K 60 <sup>51</sup> / <sub>27</sub> 00<br>60 89 90<br>67 6691 60 | GUGUDAN-<br>Wonderland.<br>2160p.UH |             |          |   |   |   |               |          |
|               | J Downloads                                                               |                     | *                               |                                                                  | 53                                  |             |          |   |   |   |               |          |
|               | 26 items                                                                  | 1.0.1-              | pico3399                        | Dico3399.ba                                                      | z 23.8 GiB (Tota                    | : 29 1 GiB) |          |   |   |   |               |          |
|               |                                                                           |                     |                                 | precipace                                                        |                                     |             | 2        |   |   |   |               |          |
| 1 - 4         |                                                                           | Accessories]        | 31 GB V                         | olume                                                            | _                                   | _           | _        | _ | _ | _ | <br>atil 🛞 09 | 9:52 🚊 👩 |

## 7.3 USB Host

The USB Host can be used to connect USB mouse, USB keyboard, U-Disk or other USB devices. EM3568 also supports SD Hot-plug.

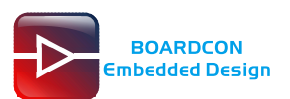

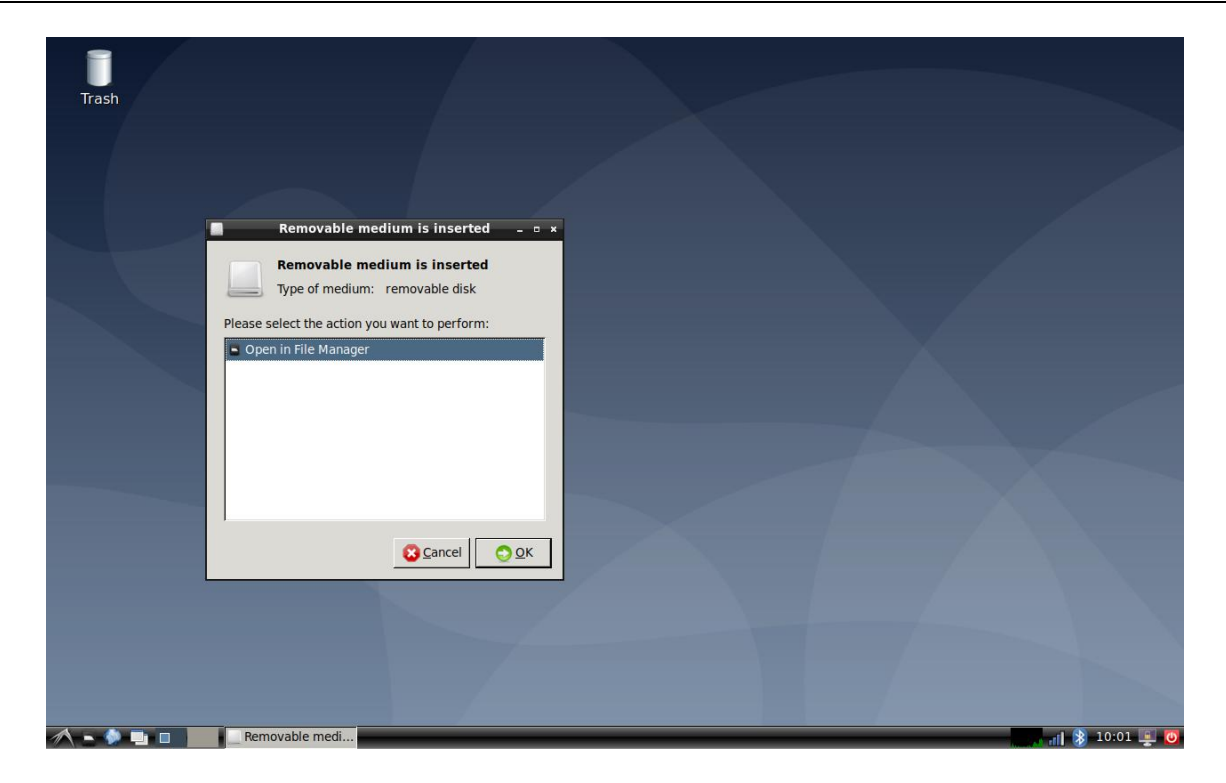

| 1                                                                                                    | -                        |                    |                             |               |               |                |   |
|----------------------------------------------------------------------------------------------------|--------------------------|--------------------|-----------------------------|---------------|---------------|----------------|---|
| Trash                                                                                                    | 1                        |                    | TEST                        |               |               | - • ×          |   |
| A CONTRACTOR OF A CONTRACTOR OF | <u>File Edit View Bo</u> | okmarks <u>G</u> o | Too <u>l</u> s <u>H</u> elp |               |               |                |   |
|                                                                                                    | 0 - 0 0                  | /media/lin         | naro/TEST                   |               |               | °&             |   |
|                                                                                                    | Places 👻                 |                    |                             |               |               | <u>^</u>       |   |
|                                                                                                    | 🕂 Home Folder            |                    |                             | 1             | 1             |                |   |
|                                                                                                    | 🔚 Desktop                | 3566               | Alarms                      | Android       | AnTuTu        |                |   |
|                                                                                                    | Trash Can                |                    |                             |               |               |                |   |
|                                                                                                    | Applications             | Audiobooks         | DCIM                        | Decuments     | Download      |                |   |
|                                                                                                    | 📃 31 GB Volu 🛆           | AUGIODOOKS         | DCIM                        | Documents     | Download      |                |   |
|                                                                                                    | 📃 1.1 GB Volu 🛆          |                    |                             |               |               |                |   |
|                                                                                                    | 📃 134 MB Vol 🛆           | EM3399_And         | FOUND.000                   | FOUND.001     | LOST.DIR      |                | X |
|                                                                                                    | 📃 TEST 🛛 🔺               | roid11             | -                           |               |               |                |   |
|                                                                                                    | 📕 Documents              |                    |                             |               |               |                |   |
|                                                                                                    | 📕 Music                  | Movies             | Music                       | Notifications | Pictures      |                |   |
|                                                                                                    | 📕 Pictures               |                    |                             |               |               |                |   |
|                                                                                                    | 📕 Videos                 | 1                  | 1                           | 1             |               |                |   |
|                                                                                                    | 縜 Downloads              | Podcasts           | Ringtones                   | Schematic     | System        | -              |   |
|                                                                                                    | 75 items                 |                    |                             | Free space:   | 625.6 MiB (To | otal: 7.5 GiB) |   |
|                                                                                                    |                          |                    |                             |               |               |                |   |
|                                                                                                    |                          |                    |                             |               |               |                |   |
|                                                                                                    |                          |                    |                             |               |               |                |   |
|                                                                                                    |                          |                    |                             |               |               |                |   |
|                                                                                                    |                          |                    |                             |               |               |                |   |
|                                                                                                    |                          |                    |                             |               |               |                |   |
|                                                                                                    |                          |                    |                             |               |               |                |   |
| 1 - 🖗 🖬 🗖                                                                                                    | TEST                     | [Acces             | sories]                     |               |               |                |   |

Note: The USB2.0 and USB3.0 interfaces are separate.

## 7.4 Audio Player

Copy Audio file to sdcard/udisk then insert it to the board. After system boot execute follow command to play.

# aplay -I

(View audio hardware devices)

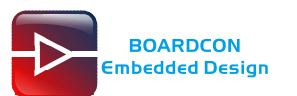

| 🕞 Serial-COM5 - SecureCRT                                                                                                    |
|----------------------------------------------------------------------------------------------------|
| File Edit View Options Transfer Script Tools Help                                                                                                    |
| 19 19 G 49 10 10 10 10 10 10 10 10 10 10 10 10 10                                                                                                    |
| Serial-COM5                                                                                                    |
| <pre>root@linaro-alip:/# root@linaro-alip:/# root@linaro-alip:/# root@linaro-alip:/# aplay -1 **** List of PLAYBACK Hardware Devices **** card 0: rockchiprk809co [rockchip,rk809-codec], device 0: fe410000.i2s-rk817-hifi rk817-hifi-0] subdevices: 1/1 subdevice #0: subdevice #0 card 1: ROCKCHIPSPDIF [ROCKCHIP,SPDIF], device 0: fe460000.spdif-dit-hifi dit-hifi-0 [fe46000 0.spdif-dit-hifi dit-hifi-0] subdevices: 1/1 subdevices: 1/1 subdevice #0: subdevice #0 card 2: rockchiphdmi [rockchip,hdmi], device 0: rockchip,hdmi i2s-hifi-0 [rockchip,hdmi i2s-hifi-0 subdevice: 1/1 subdevice #0: subdevice #0 card 2: rockchiphdmi [rockchip,hdmi], device 0: rockchip,hdmi i2s-hifi-0 [rockchip,hdmi i2s-hifi-0 [rockchip,hdmi i2s-hifi-0 [rockchip,hdmi i2s-hifi-0 [rockchip,hdmi i2s-hifi-0 ] subdevice: 1/1 subdevice: 1/1 subdevi</pre> |
| Ready         Serial: COM3         17, 21         17 Rows, 93 Cols         VT100         NUM                                                                                                    |

Execute follow command to play in earphone and speaker:

#### # aplay test.wav

Execute follow command to play in HDMI:

# aplay -Dhw:2,0 test.wav

| 🕞 Serial-COM5 - SecureCRT                                                                                                    |
|----------------------------------------------------------------------------------------------------|
| File Edit View Options Transfer Script Tools Help                                                                                                    |
| 19 79 G 49 70 m m 2 G 5 5 5 5 5 5 5 5 5 5 5 5 5 5 5 5 5 5                                                                                                    |
| Serial-COM5                                                                                                    |
| root@linaro-alip:/media/linaro/7B8F-4E9B# 1s<br>'4K 60甯?椋庢櫙瑙嗛 鏃犱汉鏈烘媿鐩? 4kmee銆修om.mp4'<br>Alarms<br>Android<br>Audiobacks                                                                                        |
| DCIM<br>Documents<br>Documents<br>Download<br>GUGUDAN-wonderland, 2160p, UHDTV, H265, ts                                                                                                    |
| Go-home.mp3<br>I.O.I-Dream.Girl.2160p.UHDTV.H265.ts<br>LOST.DIR<br>Movies<br>Music                                                                                                    |
| Notifications<br>Pictures<br>Podcasts<br>Ringtones                                                                                                    |
| 'screenshot from 2022-04-22 09-51-27.png'<br>'screenshot from 2022-04-22 09-52-35.png'<br>'screenshot from 2022-04-22 10-01-56.png'<br>'screenshot from 2022-04-22 10-02-37.png'<br>'svstem volume Information' |
| pico3399<br>pico3399.bak<br>pingfanzhilu.mp3<br>test.mo4                                                                                                    |
| test.wav<br>Testi<br>test2<br>test3                                                                                                    |
| rode0_Inre_oc0aa0.mp4<br>rode0iaro-alip:/media/linaro/7B8F-4E9B# [ 1176.688724] dwc3 fcc00000.dwc3: device reset<br>[ 1176.689003] android_work: sent uevent USB_STATE=DISCONNECTED                             |
| Ready Serial: COM3 34, 1 34 Rows, 93 Cols VT100 NUM                                                                                                    |

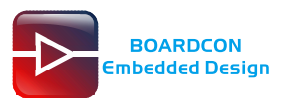

| G Serial-COM5 - SecureCRT                                                                                                    |        |
|----------------------------------------------------------------------------------------------------|--------|
| File Edit View Options Transfer Script Tools Help                                                                                                    |        |
| 17 7 7 7 8 7 8 6 9 6 9 6 9 6 7 8 1 8                                                                                                    |        |
| Serial-COM5                                                                                                    | X      |
| <pre>root@linaro-alip:/media/linaro/788F-4E9B# root@linaro-alip:/media/linaro/788F-4E9B# aplay test.wav Playing wAVE 'test.wav' : signed 16 bit Little Endian, Rate 44100 Hz, Stereo [ 1261.4447971] rk817_digital_mute 0 4 ^CAborted by signal Interrupt [ 1269.955074] rk817_digital_mute 1 [ 1269.955150] rk817_digital_mute 1 [ 1269.955150] rk817_digital_mute 1 [ root@linaro-alip:/media/linaro/788F-4E9B# aplay -Dhw:2,0 test.wav Playing WAVE 'test.wav' : signed 16 bit Little Endian, Rate 44100 Hz, Stereo [ ] </pre> | •<br>• |
| Ready Serial: COM3 17, 1 17 Rows, 93 Cols VT100                                                                                                    | NUM    |

## 7.5 Record

Execute follow command to record in MIC, speech in front of the microphone then can record.

# arecord -f cd record.wav

# aplay record.wav

| Serial-COM5 - SecureCRT                                                                                                    |                                                                                                    | x |
|----------------------------------------------------------------------------------------------------|----------------------------------------------------------------------------------------------------|---|
| File Edit View Options Transfer Script Tools Help                                                                                                    |                                                                                                    |   |
| 19 19 17 19 18 19 10 10 1 19 19 19 19 19 19 19 19 19 19 19 19 1                                                                                                    | 😵   📰                                                                                                    |   |
| Serial-COM5                                                                                                    |                                                                                                    | X |
| <pre>root@linaro-alip:/# root@linaro-alip:/# root@linaro-alip:/# root@linaro-alip:/# root@linaro-alip:/# root@linaro-alip:/# root@linaro-alip:/# root@linaro-alip:/# l848.417160] rk817_set_dai_sysclk : MCLK = [1848.417120] rk817_bw_params : sample rate ^CAborted by signal_Interrupt root@linaro-alip:/# ls bin etc lost+found mnt record.wav boot home md5sum.txt opt rootrip_test dev lib media proc_root root@linaro-alip:/# aplay record.wav Playing WAVE 'record.wav' : signed lo bit Lii [1865.77594] rk817_set_dai_sysclk : MCLK = [1865.785042] rk817_set_dai_sysclk : MCLK = [1865.780041] rk817_digital_mute 0 [1865.780042] rk817_digital_mute 0 [1865.781047] rk817_digital_mute 1 [1871.532691] rk817_digital_mute 1 [1871.532763] rk817_digital_mute 1 [1871.532763] rk817_digital_mute 1 [1</pre> | ittle Endian, Rate 44100 Hz, Stereo<br>11289600Hz<br>= 44100Hz<br>run sys usr<br>sbin system var<br>srv tmp vendor<br>ttle Endian, Rate 44100 Hz, Stereo<br>1128960Hz<br>= 44100Hz |   |
| Ready Serial: COM3                                                                                                    | 23, 21 23 Rows, 93 Cols VT100 NU                                                                                                    | M |

Note: At present, headphones cannot record, only mic recording, and the recorded audio is only single-channel output.

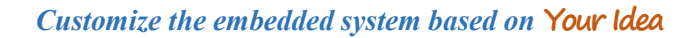

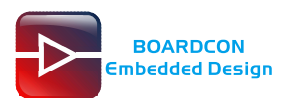

## 7.6 Ethernet

Connect the Board and router with an Ethernet cable (default DHCP=Yes). User can ping URL/IP at terminal. or open the browser to test Network.

# ifconfig

# ping -I eth0 www.boardcon.com

# ping -I eth1 www.boardcon.com

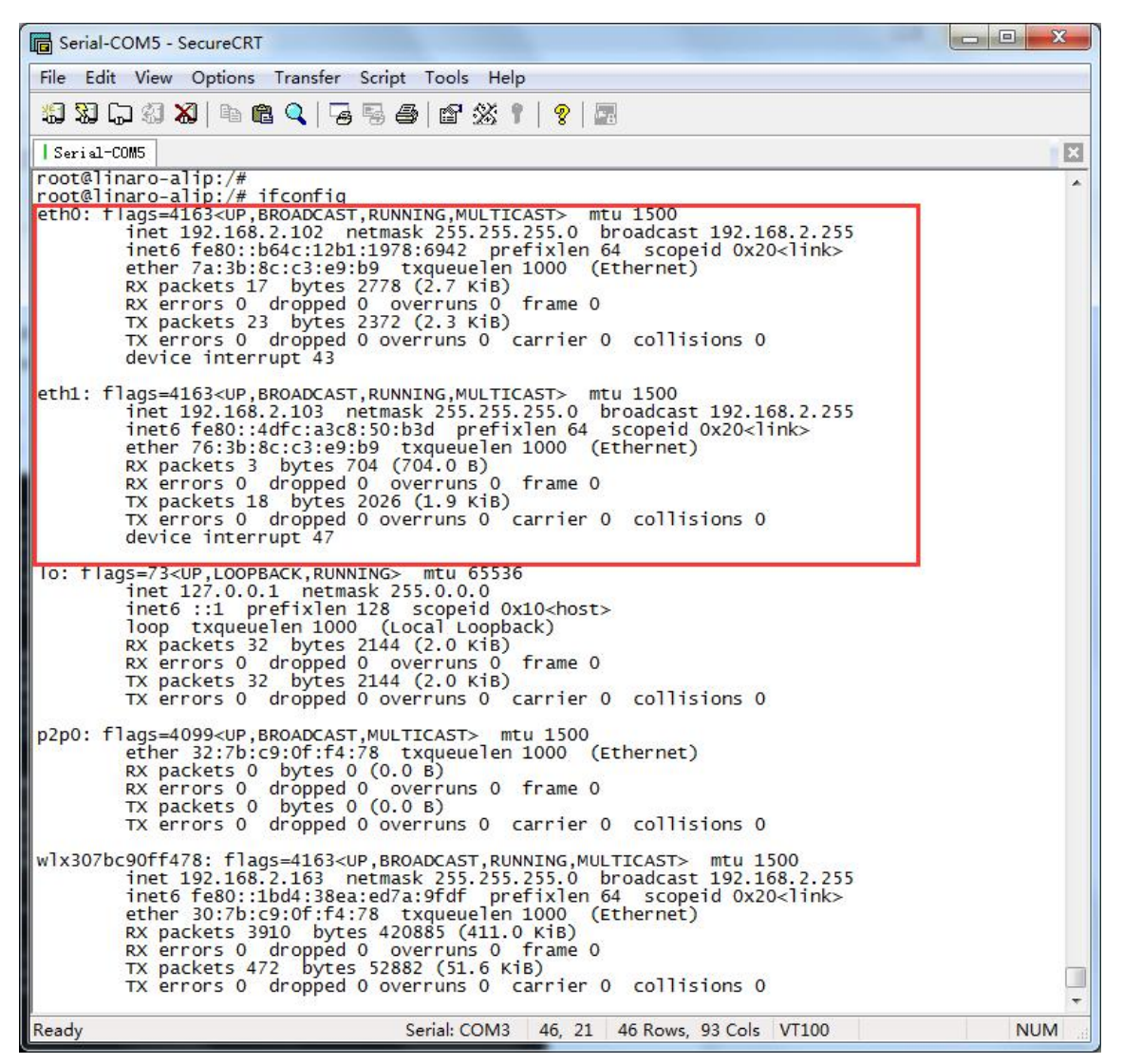

| G Serial-COM5 - SecureCRT                                                                                                    |                                                                                                    | × |
|----------------------------------------------------------------------------------------------------|----------------------------------------------------------------------------------------------------|---|
| File Edit View Options Transfer Script Tools Help                                                                                                    |                                                                                                    |   |
| \$\$ \$\$ \$\$ \$\$ \$\$ \$\$ \$\$ \$\$ \$\$ \$\$ \$\$ \$\$ \$\$                                                                                                    | 8                                                                                                    |   |
| Serial-COM5                                                                                                    |                                                                                                    | X |
| root@linaro-alip:/# ping -I eth0 www.boardcon<br>PING www.boardcon.com (67.222.54.196) from 19<br>64 bytes from 67-222-54-196.unifiedlayer.com<br>64 bytes from 67-222-54-196.unifiedlayer.com<br>64 bytes from 67-222-54-196.unifiedlayer.com<br>64 bytes from 67-222-54-196.unifiedlayer.com<br>64 bytes from 67-222-54-196.unifiedlayer.com | .com<br>2.168.2.102 eth0: 56(84) bytes of data.<br>(67.222.54.196): icmp_seq=1 ttl=47 time=192 ms<br>(67.222.54.196): icmp_seq=2 ttl=47 time=191 ms<br>(67.222.54.196): icmp_seq=3 ttl=47 time=185 ms<br>(67.222.54.196): icmp_seq=4 ttl=47 time=185 ms<br>(67.222.54.196): icmp_seq=5 ttl=47 time=193 ms | • |
| Ready Serial: COM3                                                                                                    | 7, 1 7 Rows, 93 Cols VT100 NUM                                                                                                    | 1 |

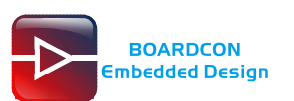

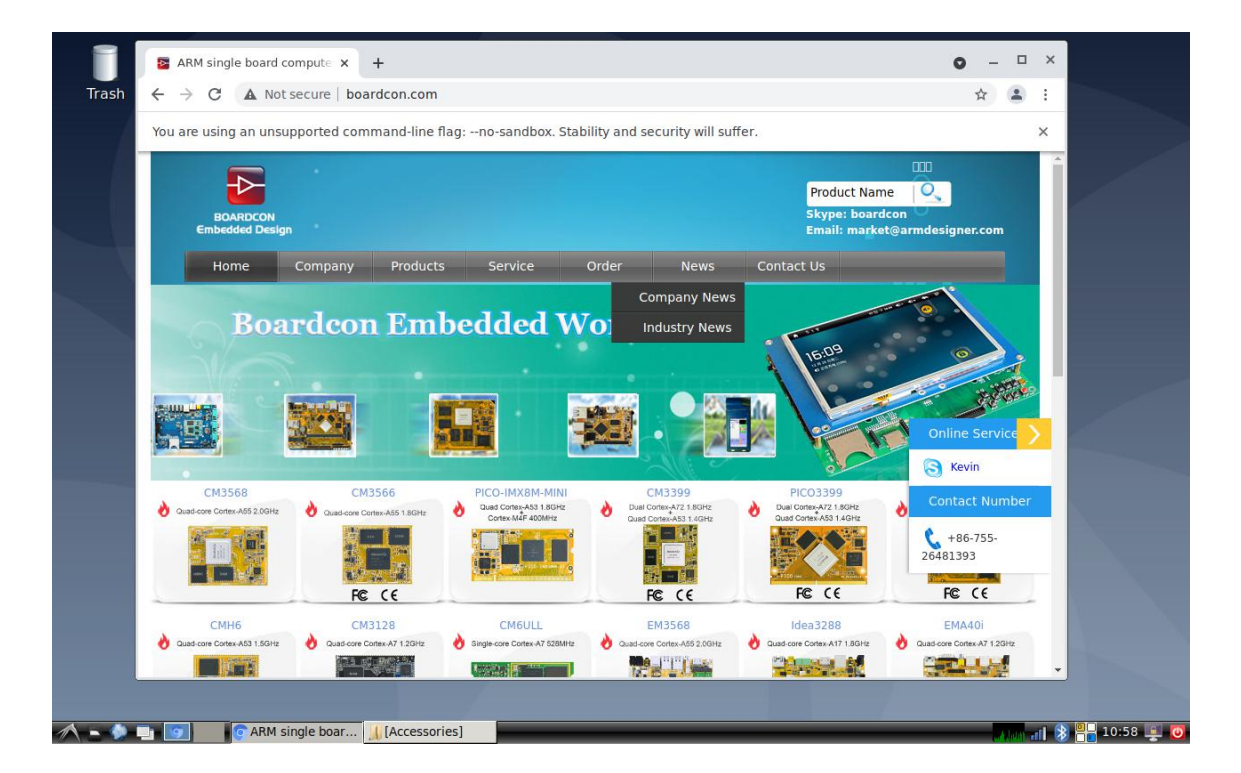

When two Ethernet interfaces are used at the same time, eth0 ping the Internet and eth1 ping the Intranet by default.

## 7.7 RTC

Execute the command hwclock at CRT terminal

# date -s "2022-04-24 09:31:00" (set the system time)

# hwclock -w

# hwclock

Wait a minute then run **hwclock** again, it can be seen the time has changed.

| G Serial-COM5 - SecureCRT                                                                                                    |     |
|----------------------------------------------------------------------------------------------------|-----|
| File Edit View Options Transfer Script Tools Help                                                                                                    |     |
| 49 99 G 43 80   °n °n Q   G 59 69   67 92   78 50 10 10 10 10 10 10 10 10 10 10 10 10 10                                                                                                    |     |
| Serial-COM5                                                                                                    | X   |
| <pre>root@linaro-alip:/# date -s "2022-04-24 09:31:00"<br/>Sun Apr 24 09:31:00 UTC 2022<br/>root@linaro-alip:/# hwclock -w<br/>root@linaro-alip:/# hwclock<br/>[ 346.202256] hym8563_rtc_set_alarm:diff_sec= 1s , use time<br/>[ 346.643768] hym8563_rtc_set_alarm:diff_sec= 1s , use time<br/>2022-04-24 09:31:12.538019+00:00<br/>root@linaro-alip:/# hwclock<br/>[ 350.119893] hym8563_rtc_set_alarm:diff_sec= 1s , use time<br/>[ 350.125198] hym8563_rtc_set_alarm:diff_sec= 1s , use time<br/>[ 350.13672] hym8563_rtc_set_alarm:diff_sec= 1s , use time<br/>[ 350.136590] hym8563_rtc_set_alarm:diff_sec= 1s , use time<br/>[ 350.142147] hym8563_rtc_set_alarm:diff_sec= 1s , use time<br/>[ 350.142147] hym8563_rtc_set_alarm:diff_sec= 1s , use time<br/>[ 350.643749] hym8563_rtc_set_alarm:diff_sec= 1s , use time<br/>[ 350.643749] hym8563_rtc_set_alarm:diff_sec= 1s , use time<br/>[ 3202-04-24 09:31:16.454250+00:00</pre> |     |
| Ready Serial: COM3 16, 21 16 Rows, 76 Cols VT100                                                                                                    | NUM |

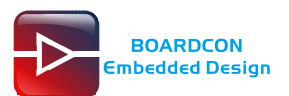

## 7.8 WiFi

Connect the WiFi antenna, then click **the red box below**, select the SSID from the list of available networks and enter the password.

After connected, user can ping URL/IP at terminal. or open the browser to test Network. # ping -I wlx307bc90ff478 www.boardcon.com

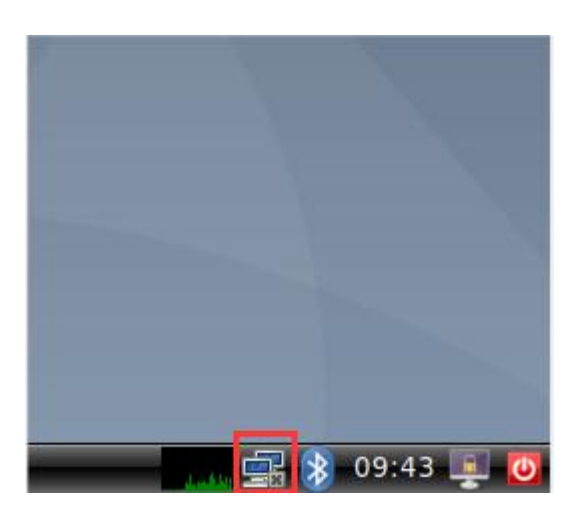

| Trash                   | Ethernet Networks (eth0)<br>disconnected       |             |             |
|-------------------------|------------------------------------------------|-------------|-------------|
|                         | Ethernet Networks (eth1)<br>disconnected       |             |             |
|                         | Wi-Fi Networks (Realtek Wi-Fi)<br>disconnected |             |             |
|                         | 503                                            | <b>a</b> d  |             |
|                         | 609                                            | <b>8</b> a0 |             |
|                         | 806                                            | <b>9</b> -0 |             |
|                         | Boardcon                                       | 6           |             |
|                         | Boardcon_WIFI                                  | -           |             |
|                         | More networks                                  | +           |             |
|                         | Wi-Fi Networks (Realtek Wi-Fi)                 |             |             |
|                         | disconnected                                   |             |             |
|                         | Available                                      |             |             |
|                         | 503                                            | <b>h</b>    |             |
|                         | 609                                            | <b>*</b> 1  |             |
|                         | 806                                            | <b>8</b> d  |             |
|                         | Boardcon                                       | -           |             |
|                         | Boardcon_WIFI                                  | -           |             |
|                         | More networks                                  |             |             |
|                         | VPN Connections                                | ×           |             |
|                         | Connect to Hidden Wi-Fi Networ                 | k           |             |
|                         | Create New Wi-Fi Network                       |             |             |
| n 🔊 🛋 🔰 📕 [Accessories] |                                                |             | 🔰 10:12 ⋢ 🚺 |

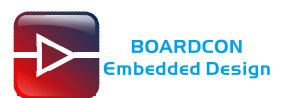

| īrash |               |                                                                                                    |  |
|-------|---------------|----------------------------------------------------------------------------------------------------|--|
|       | -             | Wi-Fi Network Authentication Required _ 🛛 *                                                                                       |  |
|       |               | Authentication required by Wi-Fi network<br>Passwords or encryption keys are required to access the Wi-<br>Fi network "Boardcon". |  |
|       | Wi-Fi adapter | Realtek Wi-Fi 👻                                                                                                    |  |
|       | Password      |                                                                                                    |  |
|       | - /           | Show password                                                                                                    |  |
|       |               | Cancel Connect                                                                                                    |  |
|       |               |                                                                                                    |  |
|       |               |                                                                                                    |  |
|       |               |                                                                                                    |  |
|       |               |                                                                                                    |  |
|       | 0             | <del>}</del>                                                                                                    |  |
|       |               |                                                                                                    |  |
|       |               |                                                                                                    |  |
|       |               |                                                                                                    |  |

| Serial-COM5 - SecureCRT                                                                                                    |     |
|----------------------------------------------------------------------------------------------------|-----|
| File Edit View Options Transfer Script Tools Help                                                                                                    |     |
| 19 19 G 19 19 19 19 19 19 19 19 19 19 19 19 19                                                                                                    |     |
| Serial-COM5                                                                                                    | X   |
| root@linaro-alip:/# ifconfig<br>eth0: flags=4099 <up,broadcast,multicast> mtu 1500<br/>ether 7a:3b:8c:c3:e9:b9 txqueuelen 1000 (Ethernet)<br/>Rx packets 0 bytes 0 (0.0 B)<br/>Rx errors 0 dropped 0 overruns 0 frame 0<br/>Tx packets 0 bytes 0 (0.0 B)<br/>Tx errors 0 dropped 0 overruns 0 carrier 0 collisions 0<br/>device interrupt 43</up,broadcast,multicast>                                                                           | *   |
| eth1: flags=4099 <up,broadcast,multicast> mtu 1500<br/>ether 76:3b:8c:c3:e9:b9 txqueuelen 1000 (Ethernet)<br/>RX packets 0 bytes 0 (0.0 B)<br/>RX errors 0 dropped 0 overruns 0 frame 0<br/>TX packets 0 bytes 0 (0.0 B)<br/>TX errors 0 dropped 0 overruns 0 carrier 0 collisions 0<br/>device interrupt 47</up,broadcast,multicast>                                                                                                    |     |
| lo: flags=73 <up,loopback,running> mtu 65536<br/>inet 127.0.0.1 netmask 255.0.0.0<br/>inet6 ::1 prefixlen 128 scopeid 0x10<host><br/>loop txqueuelen 1000 (Local Loopback)<br/>Rx packets 32 bytes 2144 (2.0 KiB)<br/>Rx errors 0 dropped 0 overruns 0 frame 0<br/>TX packets 32 bytes 2144 (2.0 KiB)<br/>TX errors 0 dropped 0 overruns 0 carrier 0 collisions 0</host></up,loopback,running>                                                  |     |
| p2p0: flags=4099 <up,broadcast,multicast> mtu 1500<br/>ether 32:7b:c9:0f:f4:78 txqueuelen 1000 (Ethernet)<br/>Rx packets 0 bytes 0 (0.0 B)<br/>Rx errors 0 dropped 0 overruns 0 frame 0<br/>Tx packets 0 bytes 0 (0.0 B)<br/>Tx errors 0 dropped 0 overruns 0 carrier 0 collisions 0</up,broadcast,multicast>                                                                                                    |     |
| <pre>wlx307bc90ff478: flags=4163<up,broadcast,running,multicast> mtu 1500<br/>inet 192.168.2.163 netmask 255.255.255.0 broadcast 192.168.2.255<br/>inet6 fe80::1bd4:38ea:ed7a:9fdf prefixlen 64 scopeid 0x20<link/><br/>ether 30:7b:c9:0f:f4:78 txqueuelen 1000 (Ethernet)<br/>RX packets 116 bytes 14126 (13.7 KiB)<br/>RX errors 0 dropped 1 overruns 0 frame 0<br/>TX packets 22 bytes 2706 (2.6 KiB)</up,broadcast,running,multicast></pre> |     |
| Ready Serial: COM3 40, 21 40 Rows, 83 Cols VT100                                                                                                    | NUM |

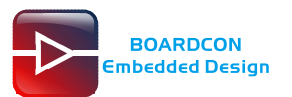

| 🕞 Serial-COM5 - SecureCRT                                                                                                    |
|----------------------------------------------------------------------------------------------------|
| File Edit View Options Transfer Script Tools Help                                                                                                    |
| 43 X3 C7 43 X8   Pa Ra Q,   F8 F8 🚭   B <sup>*</sup> X8 T   💡   E8                                                                                                    |
| Serial-COM5                                                                                                    |
| <pre>root@linaro-alip:/# ping -I wlx307bc90ff478 www.boardcon.com<br/>PING www.boardcon.com (67.222.54.196) from 192.168.2.163 wlx307bc90ff478: 56(84) by<br/>tes of data.<br/>64 bytes from 67-222-54-196.unifiedlayer.com (67.222.54.196): icmp_seq=1 ttl=47 tin<br/>e=192 ms<br/>64 bytes from 67-222-54-196.unifiedlayer.com (67.222.54.196): icmp_seq=2 ttl=47 tin<br/>e=230 ms<br/>64 bytes from 67-222-54-196.unifiedlayer.com (67.222.54.196): icmp_seq=3 ttl=47 tin<br/>e=194 ms</pre> |
| Ready         Serial: COM3         9, 21         9 Rows, 83 Cols         VT100         NUM                                                                                                    |

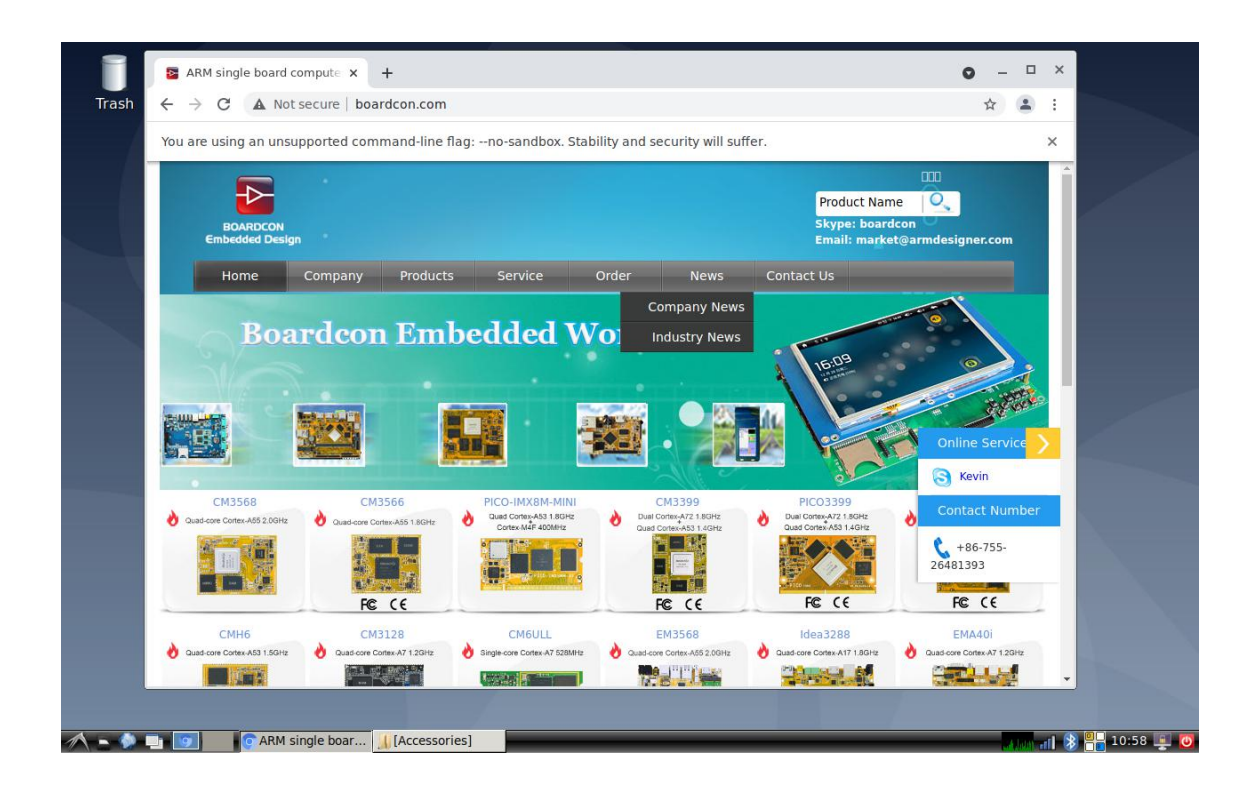

## 7.9 Bluetooth

Click the red box below.

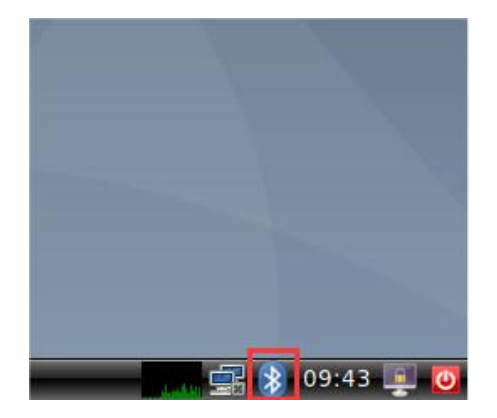

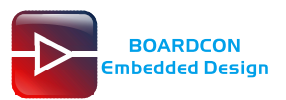

### Click "Devices"

| Trash |                                                       |
|-------|-------------------------------------------------------|
|       |                                                       |
|       |                                                       |
|       |                                                       |
|       |                                                       |
|       |                                                       |
|       |                                                       |
|       |                                                       |
|       |                                                       |
|       |                                                       |
|       |                                                       |
|       |                                                       |
|       |                                                       |
|       |                                                       |
|       | A Turn Bluetooth Off                                  |
|       | Make Discoverable                                     |
|       | Setup New Device                                      |
|       | Send Files to Device                                  |
|       | J Browse Files on Device                              |
|       | (B) Recent Connections                                |
|       | * Devices                                             |
|       | D adverter D                                          |
|       | Adapters                                              |
|       | Local Services                                        |
|       | Local Services                                        |
|       | Adapters      Local Services      Plugins      ♦ Help |

Click "Search"

| Trash                         |                                                        |                   |
|-------------------------------|--------------------------------------------------------|-------------------|
|                               | 🖇 🛛 Bluetooth Devices 💶 🗸 🕫 🗴                          |                   |
|                               | Adapter Device View Help                               |                   |
|                               | 🖹 Search 🍦 🧠 🔶 📓 Setup 🗕 👻                             |                   |
|                               | V 7C:79:09:E1:DC:46                                    |                   |
|                               | 44-FB-DB-85-06-72                                      |                   |
|                               | Mi Smart Band 6<br>Unknown<br><i>F6:34:AB:A9:60:27</i> |                   |
|                               | 4B-30-B1-10-35-88<br>Unknown<br>4B:30:B1:10:35:88      | <b>N</b>          |
|                               | iPhone<br>Smart phone<br>38:89:2C:24:FB:64             |                   |
|                               | () 3.87 KB 1.66 B/s () 4.11 KB 2.99 B/s ↓              |                   |
|                               |                                                        |                   |
|                               |                                                        |                   |
|                               |                                                        |                   |
|                               |                                                        |                   |
| 🔨 🖿 🌑 🛄 💷 🚯 Bluetooth Devices |                                                        | 💦 🖡 👔 🚷 03:58 📮 👩 |

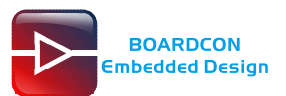

Select the available device in the list to pair.

| Trash                           |                                                                        |
|---------------------------------|------------------------------------------------------------------------|
|                                 |                                                                        |
|                                 | Bluetooth Devices _ = ×                                                |
|                                 | Adapter Device View Help                                               |
|                                 | 🔍 Search 🍦 🐵 🔶 🗟 Setup 🗕 👻                                             |
|                                 | 7C:79:09:E1:DC:46<br>44-FB-DB-85-06-72<br>Unknown<br>44-FB-DB:85:06:72 |
|                                 | Mi Smart Band 6<br>Unknown<br>F6:34:AB:A9:60:27                        |
|                                 | 4B-30-B1-10-35-88           Unknown           B3:06:1:10:35:88         |
|                                 | iPhone<br>smart phone<br>38:89:2C:24:Ft Connect To:                    |
|                                 | Audio Source                                                           |
|                                 | Browse Device                                                          |
|                                 | -● Pair                                                                |
|                                 | Create pairing with the device                                         |
|                                 | Rename device                                                          |
|                                 | Remove                                                                 |
|                                 |                                                                        |
| 🔨 🖿 🏚 🔲 🗆 🕃 Bluetooth Devices 📃 | [Accessories]                                                          |

| Trash |                                                                                                    |                                                           |   |
|-------|----------------------------------------------------------------------------------------------------|-----------------------------------------------------------|---|
|       |                                                                                                    |                                                           |   |
|       | Bluetooth Devic           Adapter         Device         View         Help           ☑         Search         ●         ●         ●         ●           ✓         7C:79:09:E1:DC:46         ●         ●         ●         ●         ●         ●         ●         ●         ●         ●         ●         ●         ●         ●         ●         ●         ●         ●         ●         ●         ●         ●         ●         ●         ●         ●         ●         ●         ●         ●         ●         ●         ●         ●         ●         ●         ●         ●         ●         ●         ●         ●         ●         ●         ●         ●         ●         ●         ●         ●         ●         ●         ●         ●         ●         ●         ●         ●         ●         ●         ●         ●         ●         ●         ●         ●         ●         ●         ●         ●         ●         ●         ●         ●         ●         ●         ●         ●         ●         ●         ●         ●         ●         ●         ●         ●         ●         ● | setup ×                                                   |   |
|       | 44-FB-DB-85-06-72<br>Unknown<br>4<br>0<br>0<br>0<br>0<br>0<br>0<br>0<br>0<br>0<br>0<br>0<br>0<br>0                                                                                                    | th _ o x<br>etooth<br>;24:FB:64)<br>authentication: 12545 |   |
|       | Confirm<br>38:89:22:24:7:8:04                                                                                                    | Deny<br>2.00 B/s 🔮 4.54 KB 2.00 B/s 🕃 💽                   |   |
|       |                                                                                                    |                                                           | 6 |
|       |                                                                                                    |                                                           |   |

After pairing, devices can connect with each other automatically.

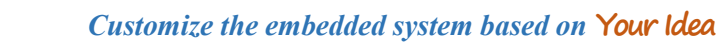

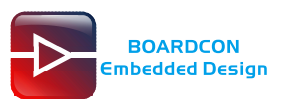

## 7.10 CAN

Connect CAN ports of Board A and Board B with the test line.

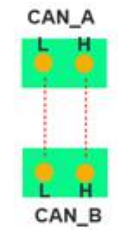

For Board A, execute the follow commands at Serial terminal A to set CAN\_A as Receiver.

- # ip link set can0 down
- # ip link set can0 type can bitrate 1000000 dbitrate 3000000 fd on
- # ip link set can0 up
  # candump can0

(set CAN0 as receive)

For Board B, execute the follow commands at Serial terminal B to set CAN\_B as Transmitter.

# ip link set can0 down

# ip link set can0 type can bitrate 1000000 dbitrate 3000000 fd on

- # ip link set can0 up
- # cansend can0 123##1DEADBEEF (C

(CAN0 send characters 0xDE 0xAD 0xBE 0xEF)

The Transmitter and receiver can be converted by execute the command

| # candump can0              | (Receiver)    |
|-----------------------------|---------------|
| or                          |               |
| # cansend can0 123#DEADBEEF | (Transmitter) |

## 7.11 RS485

Connect the RS485 ports of Board A and B with the test line.

|         | GND | GND |         |
|---------|-----|-----|---------|
| Board A | A   | A   | Board B |
| Dould   | В   | В   | Dourd D |

For Board A, execute the follow commands at Serial terminal A to set RS485 as Receiver or send. # com /dev/ttyS7 115200 8 0 1

For Board B, execute the follow commands at Serial terminal B to set RS485 as Receiver or send. # com /dev/ttyS7 115200 8 0 1

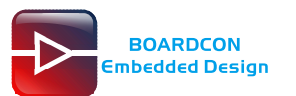

| 🖥 Serial-COM5 - SecureCRT                           |   |
|-----------------------------------------------------|---|
| File Edit View Options Transfer Script Tools Help   |   |
| 19 79 G 49 79   == 18 Q   G 59 G   18 X 1   9   28  |   |
| Serial-COM5                                         | 3 |
| root@linaro-alip:/# com /dev/ttys7 115200 8 0 1     | - |
| port = /dev/ttys/<br>baudrate = 115200              |   |
|                                                     |   |
| parity = 0                                          |   |
| stopb = 1                                           |   |
| hhbbbbbbbbbbbbbbbbbbbbbbbbbbbbbbbbbbbbb             |   |
| RECV: h                                             |   |
| RECV: h                                             |   |
| RECV: n                                             |   |
| RECV: h                                             |   |
| RECV: h                                             |   |
| RECV: h                                             |   |
| RECV: II                                            |   |
| RECV: h                                             |   |
| RECV: h                                             |   |
| RECV: h                                             |   |
| RECV: h                                             |   |
| RECV: h                                             |   |
| RECV: h                                             |   |
| RECV: N                                             |   |
| RECV: h                                             |   |
| RECV: h                                             |   |
| RECV: n                                             |   |
| RECV: II                                            |   |
| RECV: 览?                                            | - |
| Ready Serial: COM3 32, 1 32 Rows, 93 Cols VT100 NUM |   |

### 7.12 RS232

Execute the follow commands at Serial terminal to set RS232 as Receiver or send.

| # com /dev/ttyS3 115200 8 0 1 | (UART3) |
|-------------------------------|---------|
| # com /dev/ttyS4 115200 8 0 1 | (UART4) |
| # com /dev/ttyS5 115200 8 0 1 | (UART5) |

Connect TX and RX, send data can be received by itself.

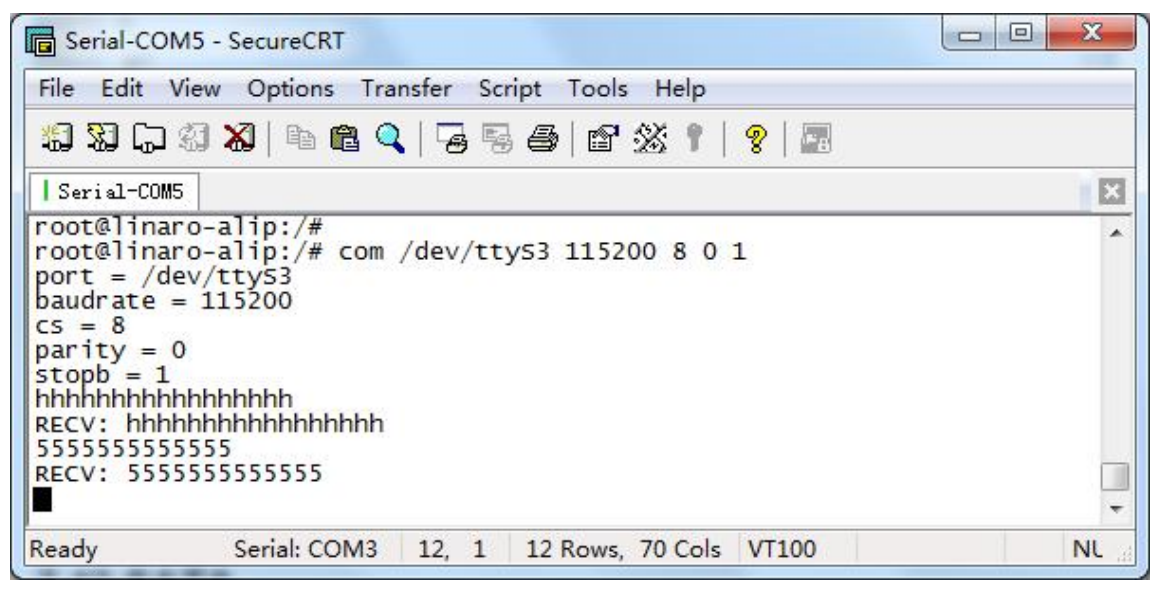

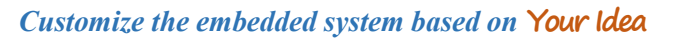

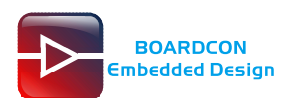

## 7.13 SATA

Connect the sata and the sata power to the board(Sata0). Execute follow command to mount SATA after system boot.

# ls /dev

# mount /dev/sda1 /mnt

# Is /mnt

| 🕞 Serial-COM5 - Secu | reCRT                  |            |              |               |
|----------------------|------------------------|------------|--------------|---------------|
| File Edit View Op    | otions Transfer Script | Tools He   | р            |               |
| 19 29 G 29 X         | h R 🍳 🛛 🖥 🖉            | 8%         | 1   🤋   📰    |               |
| Serial-COM5          |                        |            |              | X             |
| root@linaro-alip     | :/#                    |            |              | *             |
| root@linaro-alip     | :/# Is /dev            | ++++11     | ++1/51       | Neck          |
| bsa                  | mem                    | tty12      | tty52        | VC54          |
| bus                  | memory bandwidth       | ttv13      | ttv53        | VCS6          |
| cec0                 | mmcb1k0                | ttv14      | ttv54        | vcs7          |
| char                 | mmcb1k0boot0           | tty15      | tty55        | vcsa          |
| console              | mmcblk0boot1           | tty16      | tty56        | vcsal         |
| cpu_dma_latency      | mmcblk0p1              | tty17      | tty57        | vcsa2         |
| disk                 | mmcb1k0p2              | tty18      | tty58        | vcsa3         |
| dr1                  | mmcb1k0p3              | tty19      | tty59        | vcsa4         |
| TDU                  | mmcb1k0p4              | tty2       | tty6         | VCSaS         |
| full                 | mmcblk0p5              | tty21      | tty61        | VCSa0         |
| fuse                 | mmcblk0p7              | tty22      | tty62        | VCSU          |
| apiochip0            | mmcb1k0p8              | ttv23      | ttv63        | vcsu1         |
| apiochip1            | mmcb1k0rpmb            | tty24      | tty7         | vcsu2         |
| gpiochip2            | mpp_service            | tty25      | tty8         | vcsu3         |
| gpiochip3            | network_latency        | tty26      | tty9         | vcsu4         |
| gpiochip4            | network_throughput     | tty27      | ttyFIQ0      | vcsu5         |
| gpiochip5            | null                   | tty28      | ttyGS0       | VCSU6         |
| hdm1_hdcp1x          | port                   | tty29      | ttys3        | VCSU/         |
| e                    | ppp                    | LLY3       | ttys4        | vendor_storac |
| hwrng                | ptmx                   | tty30      | ttys5        | vhci          |
| 120-0                | ptp0                   | tty32      | ubi ctrl     | video_enc0    |
| 120-1                | nts                    | tty33      | ubid         | video0        |
| 12c-3                | ramO                   | ttv34      | uinput       | video1        |
| 12c-4                | random                 | tty35      | urandom      | video10       |
| 12c-6                | rfkill                 | tty36      | usb-ffs      | video11       |
| iio:device0          | rga                    | tty37      | usbmon0      | video12       |
| initctl              | rtc                    | tty38      | usbmon1      | video13       |
| kmsa                 | rtco<br>sda            | tty39      | uspmon2      | video2        |
|                      | sdat                   | tty40      | usbmon/      | video4        |
| loop-control         | Stim                   | ttv41      | usbmon5      | video5        |
| 100p0                | snd                    | ttv42      | usbmon6      | video6        |
| loop1                | stderr                 | tty43      | v41          | video7        |
| loop2                | stdin                  | tty44      | v41-subdev0  | video8        |
| loop3                | stdout                 | tty45      | v41-subdev1  | video9        |
| 100p4                | tee0                   | tty46      | v41-subdev2  | watchdog      |
| loops                | teeprivo               | tty47      | v41-subdev3  | watchdogu     |
| loop7                | tty                    | tty48      | VCS          | 2er0          |
| malio                | ttv1                   | ttv5       | VCS2         |               |
| media0               | ttv10                  | ttv50      | VCS3         |               |
| root@linaro-alip     | :/#                    |            | 0.0000000000 | •             |
| Ready Seri           | al: COM3 48, 21 48 R   | lows, 70 C | ols VT100    | NL at         |

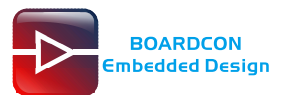

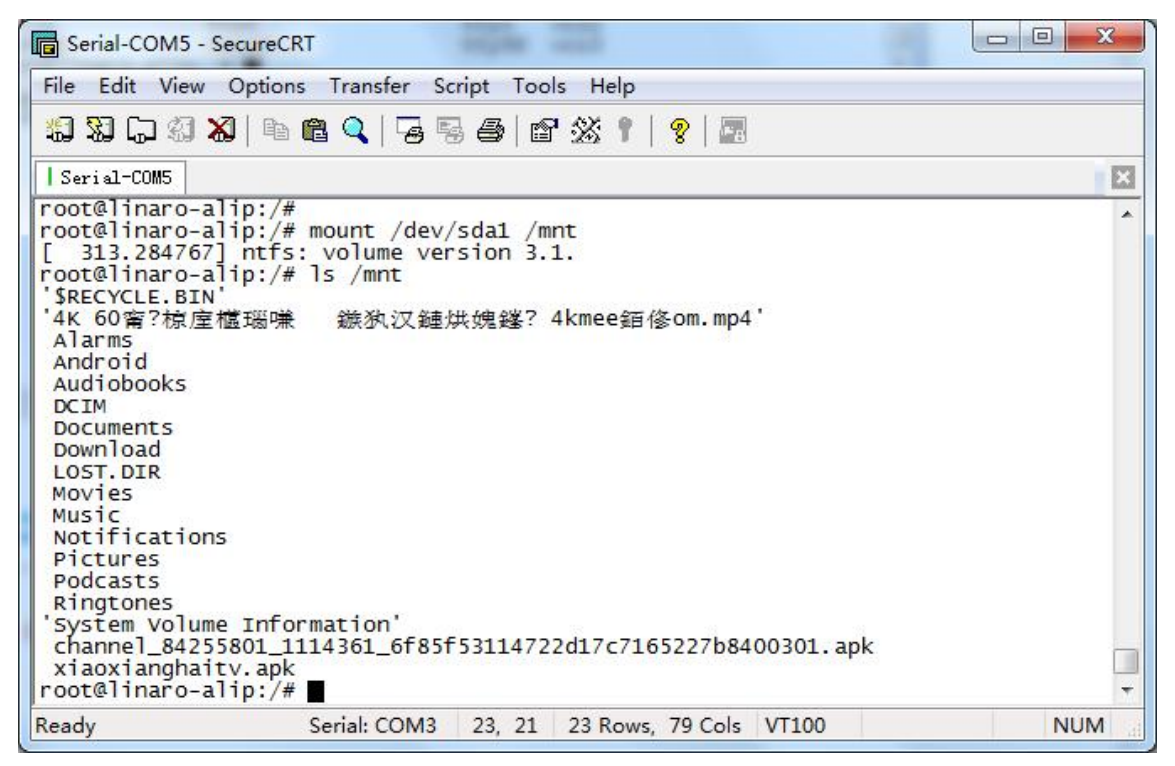

Note: EM3568 not support Sata Hot-plug.

## 7.14 4G

Step 1, Insert 4G module to PCIe slot (4G model:EC20).

Step 2, Connect antenna and insert SIM card.

Step 3, Exexute follow command to connect 4G network after power on

# pppd call quectel-ppp &

# ping -I ppp0 www.boardcon.com

| Serial-COM5 - SecureCRT                                                                                                    |     | <b>- x</b> |    |
|----------------------------------------------------------------------------------------------------|-----|------------|----|
| File Edit View Options Transfer Script Tools Help                                                                                                    |     |            |    |
| 19 19 G 19 18 18 18 9 19 19 19 19 19 19 19 19 19 19 19 19 1                                                                                                    |     |            |    |
| Serial-COM5                                                                                                    |     |            |    |
| root@linaro-alip:/# pppd call quectel-ppp &<br>[1] 1258                                                                                                    |     |            | *  |
| debug # (from /etc/ppp/peers/quectel-ppp)<br>nodetach # (from /etc/ppp/peers/quectel-ppp)<br>dump # (from /etc/ppp/peers/quectel-ppp)<br>noauth # (from /etc/ppp/peers/quectel-ppp)<br>user test # (from /etc/ppp/peers/quectel-ppp)<br>password ????? # (from /etc/ppp/peers/quectel-ppp)<br>remotename 3gppp # (from /etc/ppp/peers/quectel-ppp)<br>/dev/ttyUSB3 # (from /etc/ppp/peers/quectel-ppp)<br>115200 # (from /etc/ppp/peers/quectel-ppp)<br>lock # (from /etc/ppp/peers/quectel-ppp)<br>connect chat -s -v -f /etc/ppp/peers/quectel-chat-connect | #   | (fron      |    |
| <pre>/etc/ppp/peers/quectel-ppp) disconnect chat -s -v -f /etc/ppp/peers/quectel-chat-disconnect /etc/ppp/peers/quectel-ppp) nocrtscts</pre>                                                                                                    | # ( | (fron      | •  |
| Ready Serial: COM3 23, 21 23 Rows, 79 Cols VT100                                                                                                    |     | NUM        | .d |

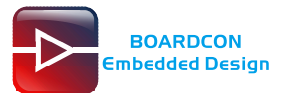

| Serial-COM5 - SecureCRT                                                                                                    |
|----------------------------------------------------------------------------------------------------|
| File Edit View Options Transfer Script Tools Help                                                                                                    |
| 13 33 G 43 X   Pa 68 Q   Fa 58 A   67 X 1   9   28                                                                                                    |
| Serial-COM5                                                                                                    |
| 221.179.38.7>]<br>Could not determine remote IP address: defaulting to 10.64.64.64<br>not replacing default route to wlx307bc90ff478 [192.168.2.1]<br>local IP address 10.2.251.146<br>remote IP address 10.64.64.64<br>primary DNS address 120.196.165.7<br>secondary DNS address 221.179.38.7<br>Script /etc/ppp/ip-up started (pid 1270)<br>Script /etc/ppp/ip-up finished (pid 1270), status = 0x0 |
| root@linaro-alip:/# ping -I ppp0 www.boardcon.com<br>PING www.boardcon.com (67.222.54.196) from 10.2.251.146 ppp0: 56(84) bytes of c<br>ata.<br>64 bytes from 67-222-54-196.unifiedlayer.com (67.222.54.196): icmp_seq=2 ttl=46                                                                                                    |
| time=831 ms<br>64 bytes from 67-222-54-196.unifiedlayer.com (67.222.54.196): icmp_seq=3 ttl=46                                                                                                    |
| 64 bytes from 67-222-54-196.unifiedlayer.com (67.222.54.196): icmp_seq=4 ttl=46 time=1267 ms                                                                                                    |
| 64 bytes from 67-222-54-196.unifiedlayer.com (67.222.54.196): icmp_seq=5 ttl=46 time=297 ms                                                                                                    |
| 64 bytes from 67-222-54-196.unifiedlayer.com (67.222.54.196): icmp_seq=6 ttl=46                                                                                                    |
| 64 bytes from 67-222-54-196.unifiedlayer.com (67.222.54.196): icmp_seq=7 ttl=46<br>time=475 ms<br>^C                                                                                                    |
| www.boardcon.com ping statistics<br>8 packets transmitted, 6 received, 25% packet loss, time 100647005ms<br>rtt min/avg/max/mdev = 296.783/738.542/1266.680/314.016 ms, pipe 2<br>root@linaro-alip:/#                                                                                                    |
| Ready Serial: COM3 30, 21 30 Rows, 79 Cols VT100 NUM                                                                                                    |

```
(The Network priority : Ethernet > WIFI > 4G).
```

## 7.15 GPS

Plug the EC20 module and connect GPS antenna, then power on and execute the follow command:

```
# echo -e "AT+QGPS=1\r\n" > /dev/ttyUSB2
```

```
# cat /dev/ttyUSB1
```

| Serial-COM5 - S                                                                                                  | ecureCRT                                                                                         |                           |          |         |       |     | X   |
|----------------------------------------------------------------------------------------------------|--------------------------------------------------------------------------------------------------|---------------------------|----------|---------|-------|-----|-----|
| File Edit View                                                                                                   | Options Transfer Sc                                                                              | ript Too                  | ls Help  |         |       |     |     |
| <b>13</b> 33 G 33 🕺                                                                                              | 3   Þ <b>6</b> 🔍   😼 ş                                                                           | ) <b>6</b>   C            | 1 28 1   | 8   🗔   |       |     |     |
| Serial-COM5                                                                                                    |                                                                                                  |                           |          |         |       |     | X   |
| root@linaro-al<br>root@linaro-al<br>^C<br>root@linaro-al<br>root@linaro-al<br>\$GPVTG,,T,,M,,<br>\$GPGSA,A,1,,,, | ip:/#<br>ip:/# cat /dev/tt<br>ip:/# echo -e "AT<br>ip:/# cat /dev/tt<br>N,,K,N*2C<br>,,,,,,,,*1E | YUSB1<br>+QGPS=1<br>YUSB1 | \r\n" >  | /dev/tt | yusb2 |     | *   |
| \$GPGGA,,,,,,0,<br>\$GPRMC,,V,,,,,                                                                               | ,,,,,,*66<br>,,,,,N*53                                                                           |                           |          |         |       |     | -   |
| Ready                                                                                                    | Serial: COM3                                                                                     | 13, 21                    | 13 Rows, | 79 Cols | VT100 | CAP | NUM |

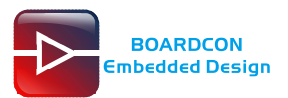

| 🖥 Serial-COM5 - SecureCRT                                                    |
|------------------------------------------------------------------------------|
| File Edit View Options Transfer Script Tools Help                            |
| 13 X G 43 X   == = <   G 55 45   2 X 1   ?   2                               |
| Serial-COM5                                                                  |
| \$GPRMC,074310.00,A,2234.075944,N,11353.473701,E,0.0,226.8,240422,2.3,W,A*24 |
| \$GPGSA,A,2,03,04,14,17,19,,,,,,1.2,0.9,0.9*3C                               |
| \$GPGSV,2,1,08,01,04,046,25,03,31,049,40,04,04,101,34,09,,,26*40             |
| \$GPGSV,2,2,08,14,69,161,30,17,48,005,36,19,40,336,30,20,02,209,32*77        |
| \$GPGGA,074311.00,2234.075951,N,11353.473711,E,1,05,0.9,15.8,M,-2.0,M,,*49   |
| \$GPVTG,226.8,T,229.1,M,0.0,N,0.0,K,A*25                                     |
| \$GPRMC,074311.00,A,2234.075951,N,11353.473711,E,0.0,226.8,240422,2.3,W,A*20 |
| \$GPGSA,A,2,03,04,14,17,19,,,,,,1.2,0.9,0.9*3C                               |
| \$GPG5V,2,1,08,01,04,046,23,03,31,049,40,04,04,101,34,09,,,28*48             |
| \$GPGSV,2,2,08,14,69,161,30,17,48,005,34,19,40,336,29,20,02,209,32*7D        |
| \$GPGGA,074312.00,2234.075959,N,11353.473720,E,1,05,0.9,15.8,M,-2.0,M,,*40   |
| \$GPVTG,226.8,T,229.1,M,0.0,N,0.0,K,A*25                                     |
| \$GPRMC,074312.00,A,2234.075959,N,11353.473720,E,0.0,226.8,240422,2.3,W,A*29 |
| \$GPGSA,A,2,03,04,14,17,19,,,,,,1.2,0.9,0.9*3C                               |
| Ready Serial: COM3 30, 1 30 Rows, 79 Cols VT100 CAP NUM                      |